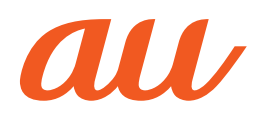

## QUA tab ozio 使い方ガイド

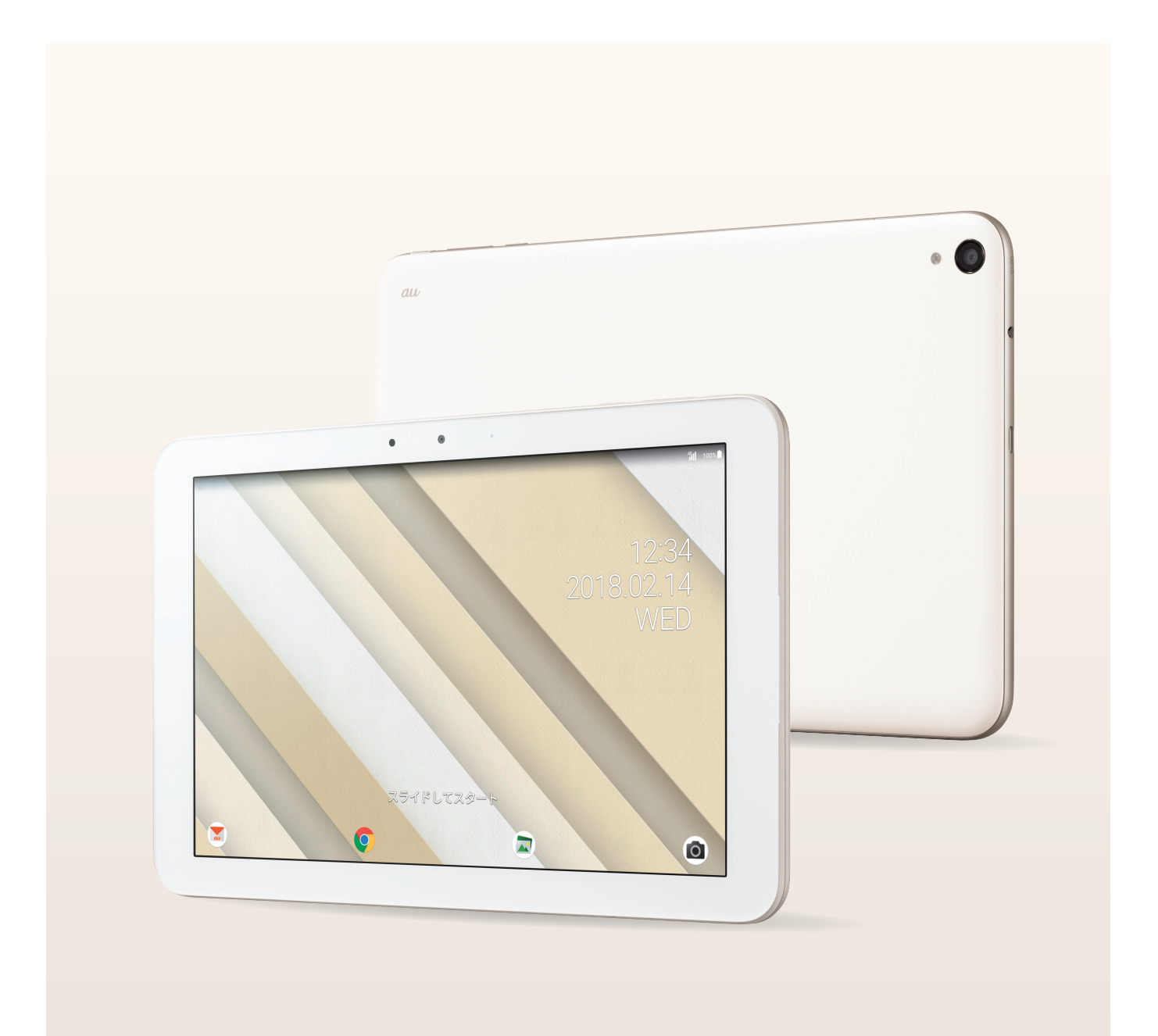

ココが おすすめ!

## QUC tab qz10

#### テレビをたっぷり録画して楽しめる

#### フルセグ・ワンセグ外部メモリ録画対応

フルセグ・ワンセグの 視聴\*1に加え、外部メ モリに最大約32時間 分のフルセグ録画が 可能です\*2。

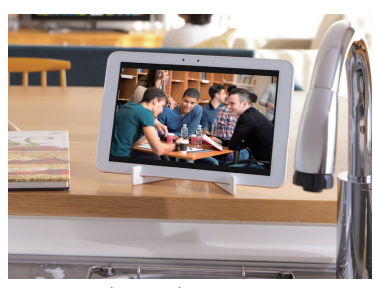

※スタンド(試供品)を同梱しています。

#### 料理をしながら楽しめる

#### クックプラス

レシピを表示したまま、 マルチウィンドウでタイ マーやYouTube™、音 楽再生アプリを使うこ とができます。

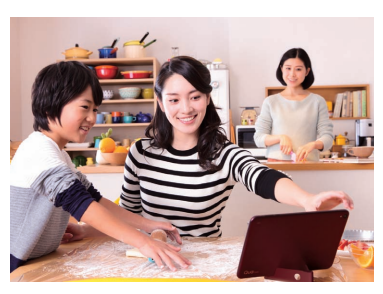

#### キッチンやお風呂でも使える

#### 温水対応・防水・防塵/ウェットタッチ®

防水・防塵性能に加え て温水防水にも対応\*3。 さらに、画面や手が濡 れていてもタッチ操作 できるウェットタッチ 対応です。

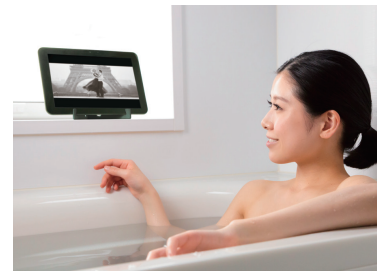

#### 家族みんなで使える

#### 子どもロック\*4

誤って別のアプリを起 動するのを防ぐために、 使用するアプリを1つに 指定。また、利用時間を 設定し、長時間の使い 過ぎを防止することも 可能です。

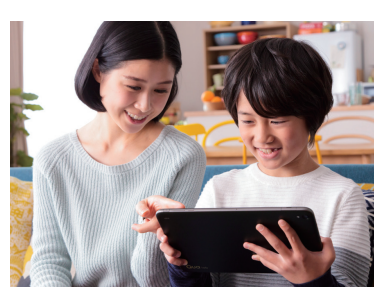

#### インテリアにもなる

Info Clock<sup>\*4</sup>

充電中には、置き時計 やフォトフレームとして も使えます。

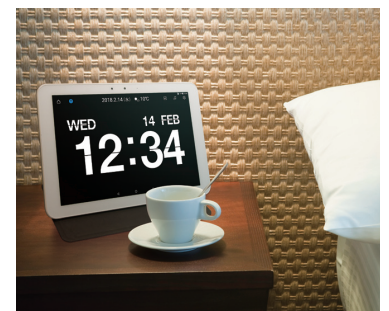

#### お出かけ先でも安心

バッテリー給電※5 お手持ちのスマホとUSB ケーブルでつなぐと、タブ レット本体のバッテリー からスマホを充電できま す。いざという時にモバ イルバッテリーとしても 使うことができます。

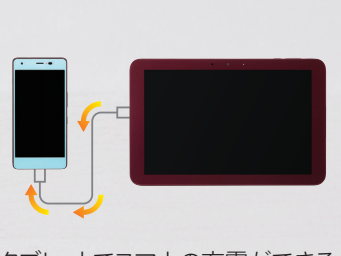

タブレットでスマホの充電ができる

- ※1:テレビの視聴・録画には付属のTVアンテナケーブル(防水非対応)の接続が必要です。
   ※2:別売のmicroSDXC(最大256GB)で録画。
   ※3:IPX5/8の防水性能。また、京セラ独自にお風呂の温度程度のお湯(43℃以下)が端末にかかっても故障しないことを試験しています。長時間の持込みはしないでください。浴槽のお湯に浸けないでください。温泉や入浴剤等の入ったお湯に浸けないでください。
   ※4:事前に設定が必要です。
   ※5:別売りのケーブルが必要になります。充電開始操作を行う必要があります。

## INDEX

#### 基本的な操作と設定

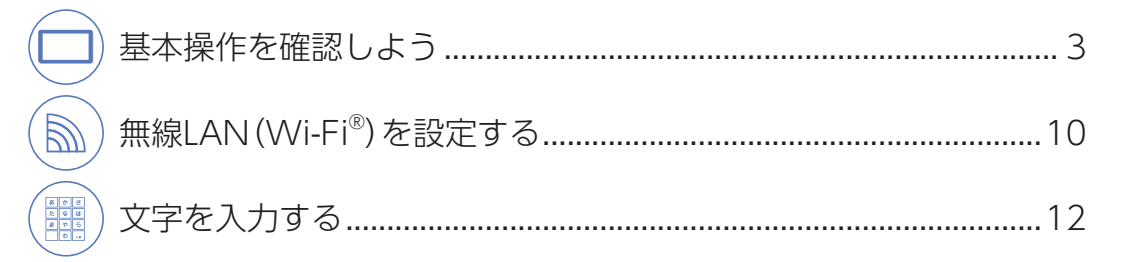

#### テレビ・インターネット・アプリ・マップ・カメラ

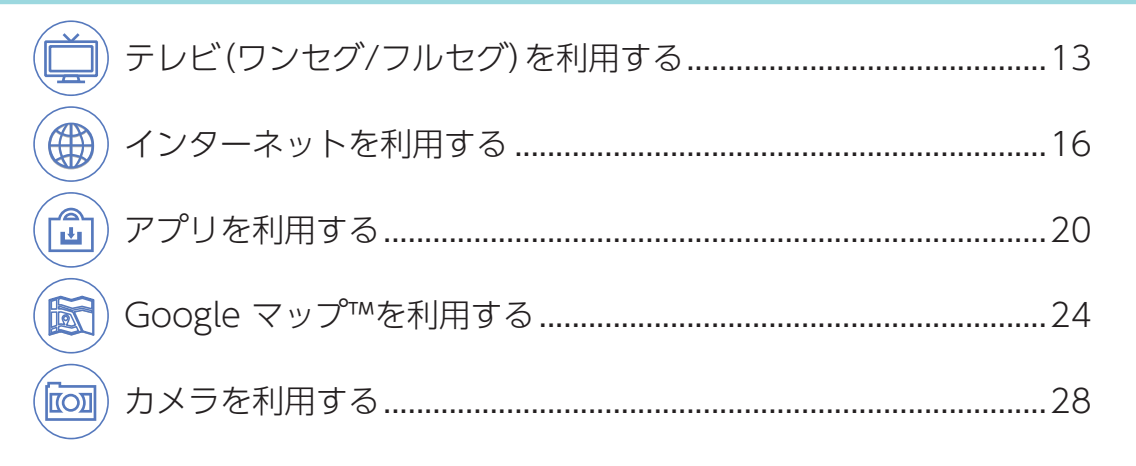

#### 便利な機能を使う

| (b) Info Clockを利用する   | 31 |
|-----------------------|----|
| (                     | 33 |
| バッテリーに関する機能を利用する      | 37 |
| ① 子どもロックを利用する         | 39 |
| カスタマイズボタンを利用する        | 41 |
| ぼう ブルーライト軽減機能を利用する    | 43 |
| 🕀 表示拡大モードを利用する        | 45 |
| auシェアリンクを利用する         | 47 |
| Rollbahn®フラップケースを利用する | 53 |

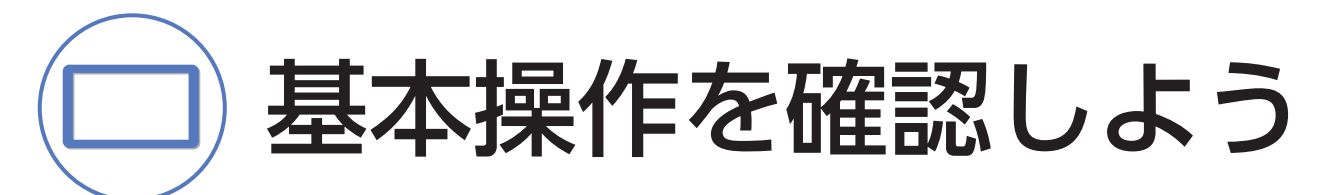

まずはQua tab QZ10の基本的な操作方法を覚えましょう。タブレットでは、ほとんどの操作をタッチパネルで行います。アプリの起動方法や、ホーム画面/通知パネルの使い方などを確認しましょう。

## ホーム画面を表示しよう

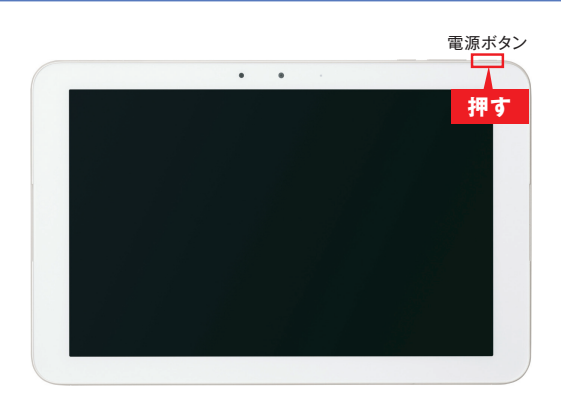

画面が消えている状態で電源ボタンを押します。

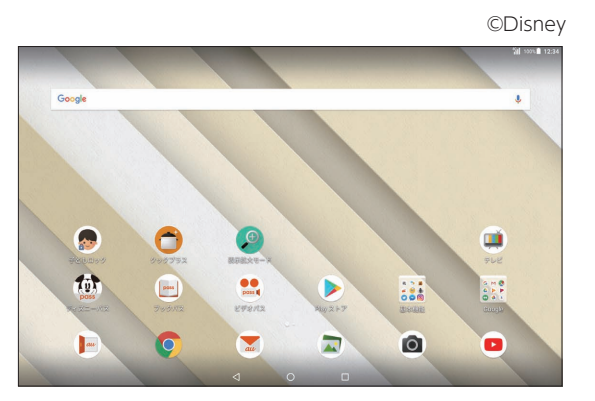

3 セキュリティが解除され、ホーム画面が表示されます。

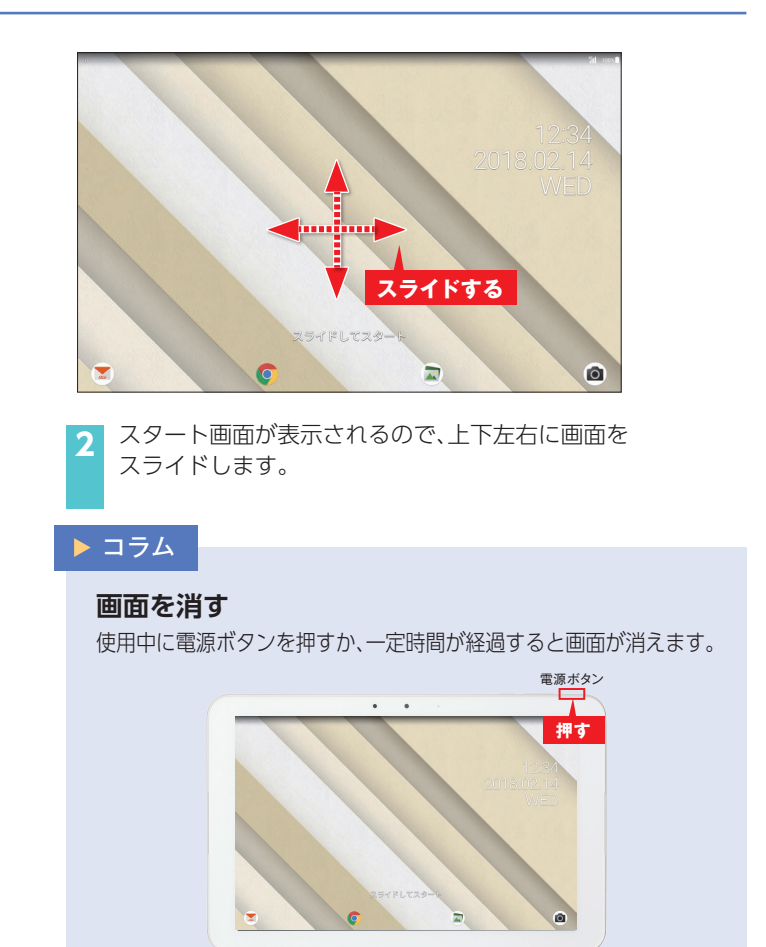

## 2 ホーム画面の見方を確認しよう

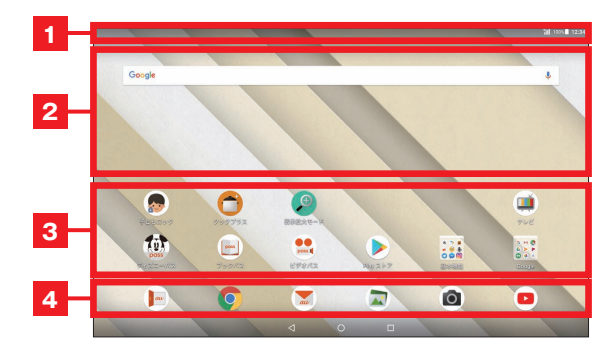

#### 1 ステータスバー

時刻や電波の状況、電池残量などが表示されます。 メールなどの新着通知がアイコンで表示されます。

#### 2 ウィジェット

お買い上げ時は検索バーが表示されています。 時計や天気予報、カレンダーなどもホーム画面に表示させることができます。

#### 3ショートカット/フォルダ

よく使うアプリなどを登録できます。 タップすることでアプリを起動します。

#### 4 クイック起動エリア

Chrome™やYouTubeなどよく使うアプリが置かれている部分です。

※ 画面の表示が見にくい場合は、表示を大きくできます。 「表示拡大モードを利用する」P.45をご参照ください。

## 3 タッチパネルを操作しよう

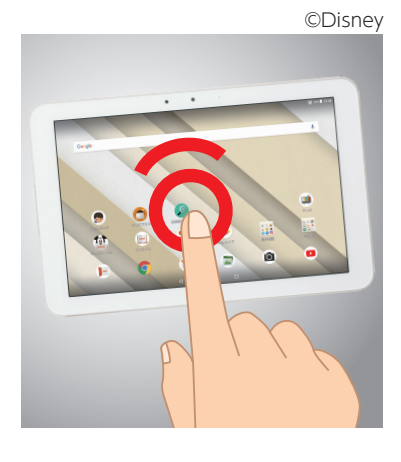

**タップ/ダブルタップ** 画面に軽く触れてすぐに 指を離すことを「タップ」、 同操作を2回繰り返すこと を「ダブルタップ」といい ます。

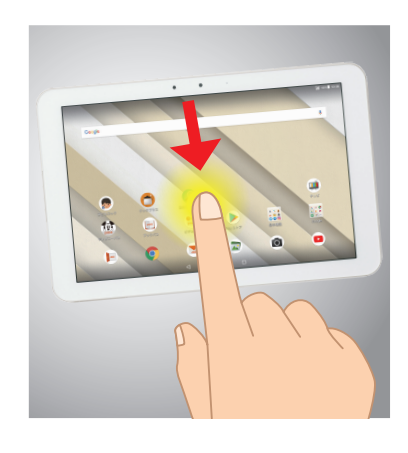

ロングタッチ 画面に長く触れた状態を 保つことを「ロングタッ チ」といいます。

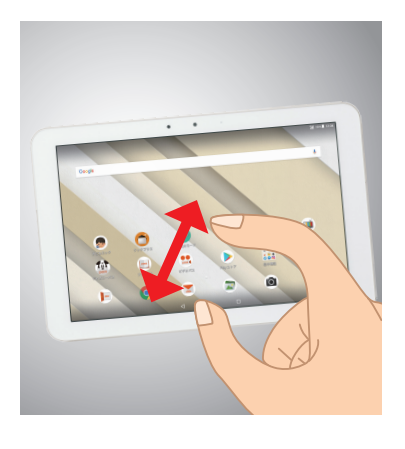

**ズームイン/ズームアウト** 2本の指を画面に触れたま ま開くと表示が拡大され、 閉じると表示が縮小され ます。

※ 画面はイメージです。 ホーム画面ではズームイン/ ズームアウトは利用できません。

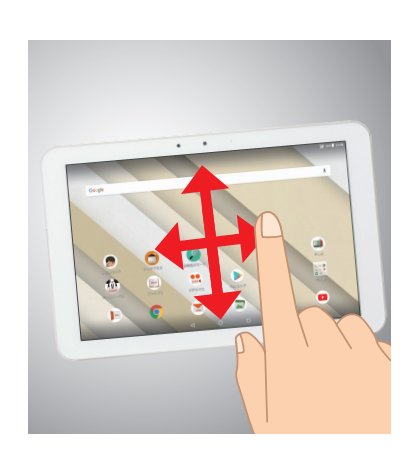

スライド

画面に軽く触れたまま目
 的の方向へなぞることを
 「スライド」といいます。
 ※ 画面はイメージです。
 ホーム画面では縦方向のスライドは利用できません。

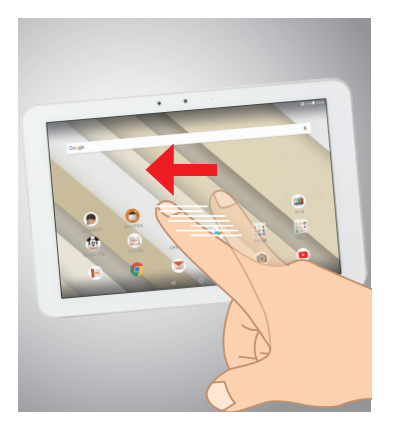

**フリック** 画面をすばやく指ではら うように操作することを 「フリック」といいます。

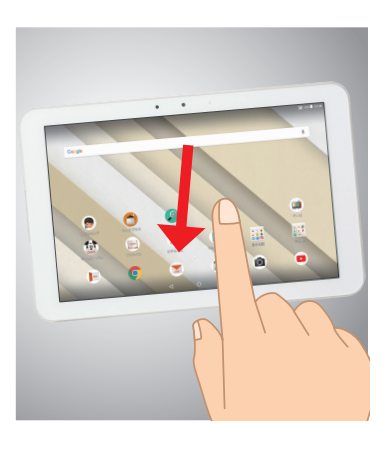

**ドラッグ** 画面に触れたまま、目的の 位置までなぞることを「ド ラッグ]といいます。

## 4 ナビゲーションバーの操作を確認しよう

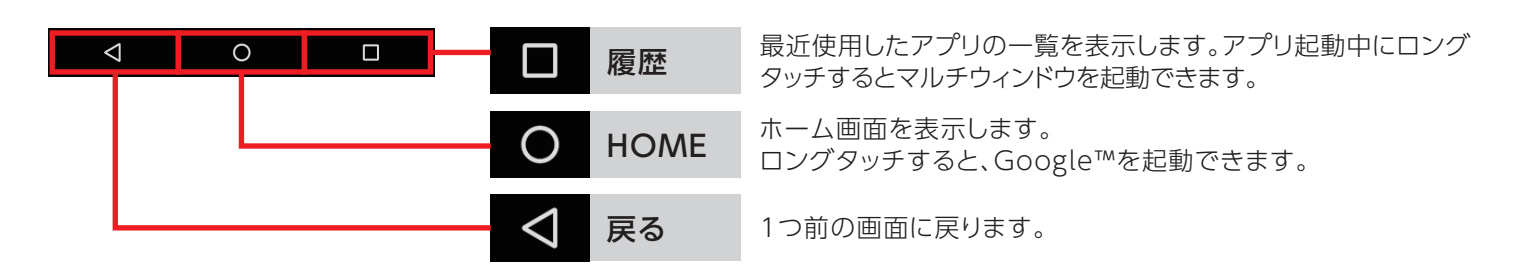

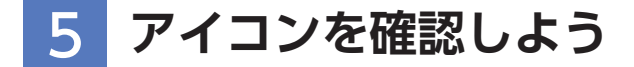

画面上部のステータスバーに表示されるアイコンで、本製品の状態を確認できます。

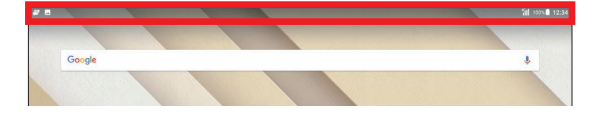

#### ■ 主な通知アイコン

|          | 新着メールあり (SMS)   |
|----------|-----------------|
| au       | 新着メールあり (auメール) |
| Μ        | 新着メールあり (Gmail) |
| Î        | データを送信/アップロード   |
| Ţ        | データを受信/ダウンロード   |
| 31       | カレンダーの予定通知あり    |
| <b>_</b> | スクリーンショット完了     |

#### ■主なステータスアイコン

| 12:34                         | 時刻                              |
|-------------------------------|---------------------------------|
| 100% /                        | 電池レベル状態                         |
| 1 / 🖻                         | ● 100%/ ● 残量なし/ 9 充電中/          |
|                               | 🎦 バッテリーケアモード設定中                 |
| <sup>4G</sup> / <sup>4G</sup> | 電波の強さ・通信状態(LTE/WiMAX 2+)        |
|                               | ▋ レベル4/ ■ 圏外/ ■ 通信中             |
|                               | multe/WiMAX 2+使用可能 <sup>*</sup> |
| ¥                             | 機内モード設定中                        |
| X / X /                       | マナーモードの状態                       |
|                               | 这 サイレント設定中/ 🏠 アラームのみ設定中/        |
|                               | 🏠 カスタマイズ設定中                     |
|                               | Wi-Fi <sup>®</sup> の電波の強さ       |
|                               | ▼レベル4/▼レベル0                     |
| Q                             | アラーム設定あり                        |

※ 日本国内においては、[LTE] [WiMAX 2+]の2つのネットワークをご利用いただ けます。いずれの場合も画面表示は[4G]となります。回線の混雑状況等に応じ、よ り混雑が少ないとKDDI(株)が判断したネットワークに接続します。

## 6 ホーム画面/通知パネルの使い方

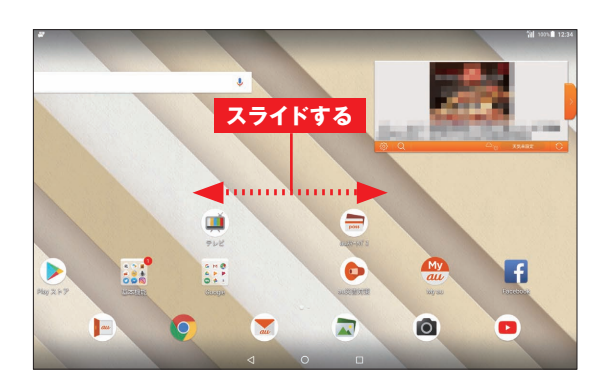

1 ホーム画面を左右にスライドすると、左右の画面に 切り替わります。

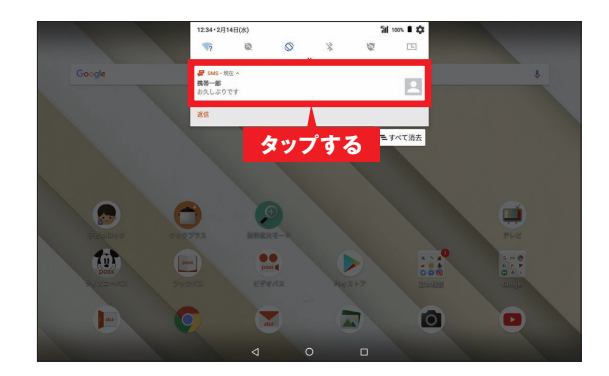

3 メールの受信などを確認できます。通知をタップすると詳細が表示されます。

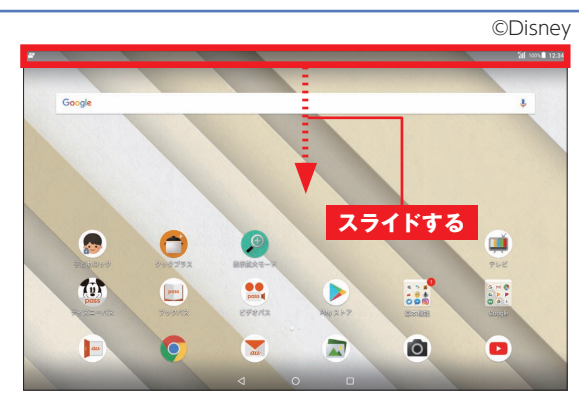

通知を確認するには、ステータスバーを下にスライドします。

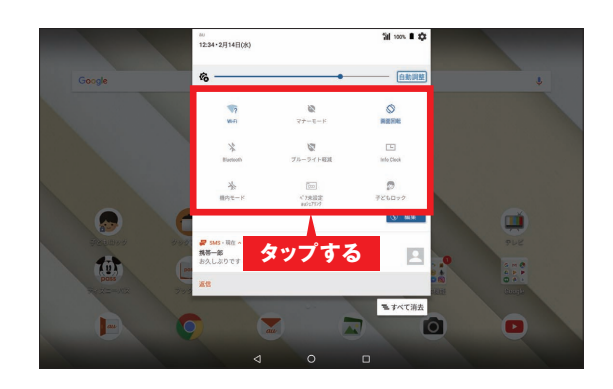

もう1回下にスライドすると、画面の自動回転や Wi-Fi<sup>®</sup>といった、よく利用する設定を変更できます。 ※ 手順2で、ステータスバーを2本指で下にスライドしても 本画面が表示されます。

4

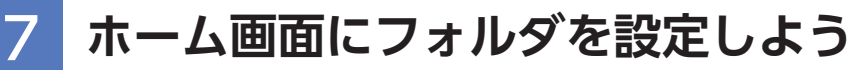

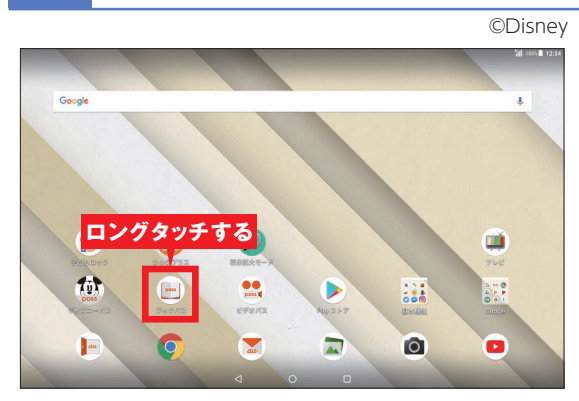

ホーム画面でフォルダに格納したいアプリのアイ コンをロングタッチします。

1

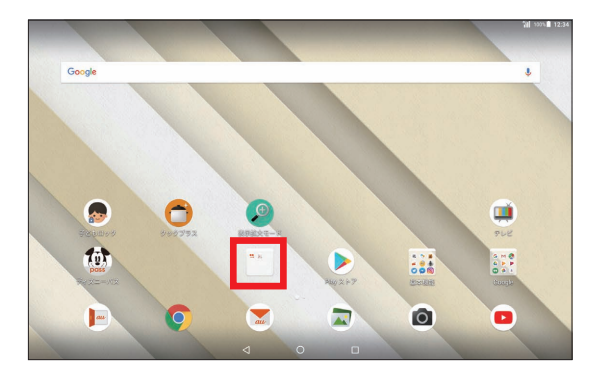

2つのアプリが格納されたフォルダが作成されま 3 す。

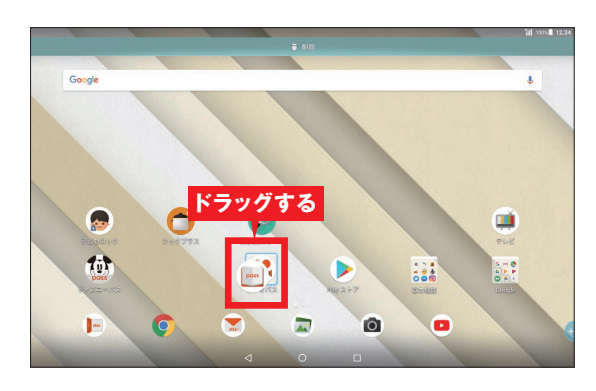

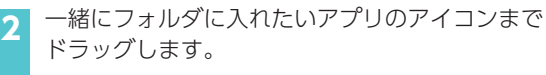

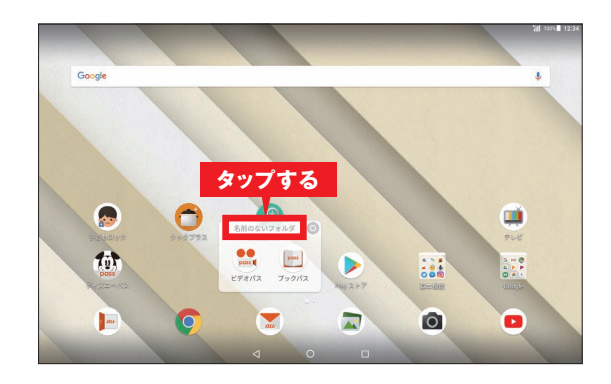

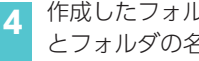

作成したフォルダをタップ→名前欄をタップする とフォルダの名前を変更できます。

### **8** ホーム画面にウィジェットを設定しよう

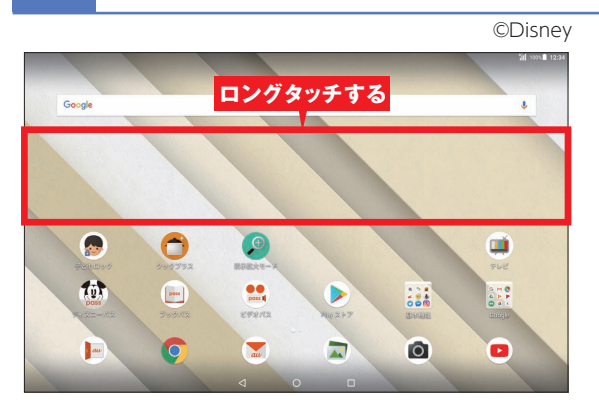

ホーム画面のアイコンやウィジェットが無い場所 をロングタッチします。

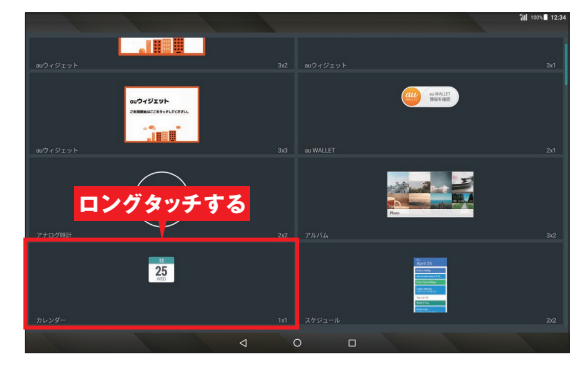

3 設定したいウィジェットをロングタッチします。

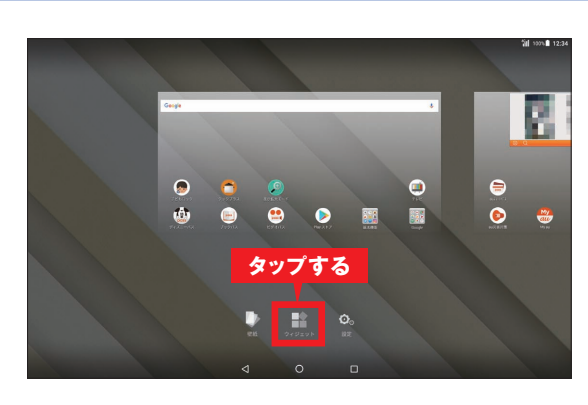

2 [ウィジェット]をタップします。

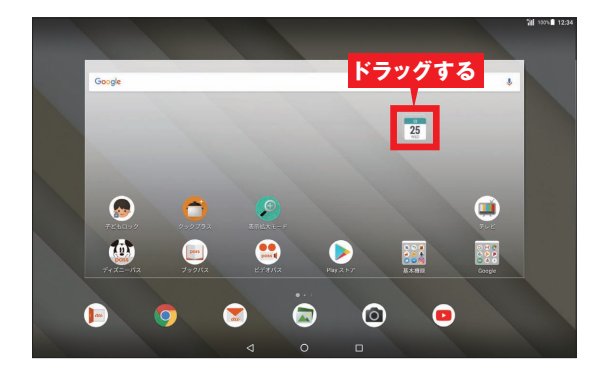

4 追加したい位置までドラッグします。 ホーム画面のドラッグした位置にウィジェットが 追加されます。

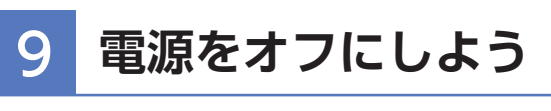

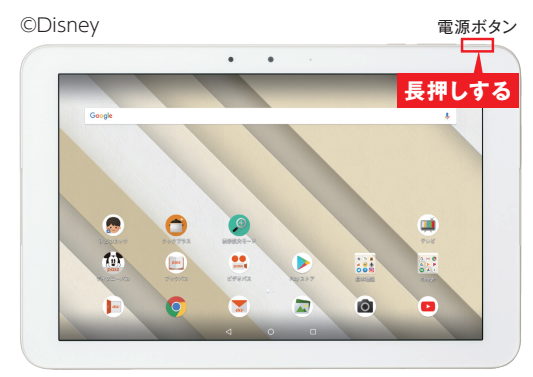

1 電源が入っている状態で、電源ボタンを長押ししま す。

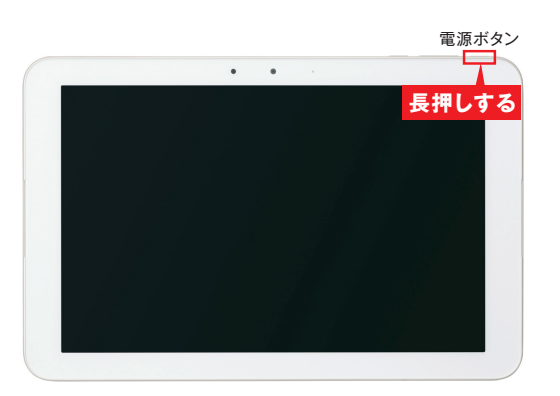

3 電源をオンにするには電源ボタンを長押しします。

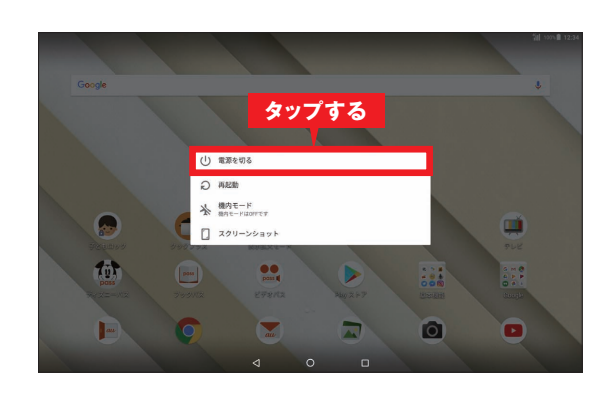

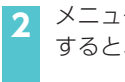

メニューが表示されるので、[電源を切る]をタップ すると、電源が切れます。

#### ▶ コラム

#### 機内モードを設定する

機内モードを設定すると、データ通信、無線LAN(Wi-Fi<sup>®</sup>)機能、 Bluetooth<sup>®</sup>機能がすべてオフになります。

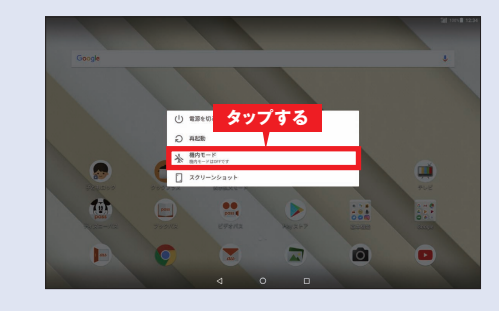

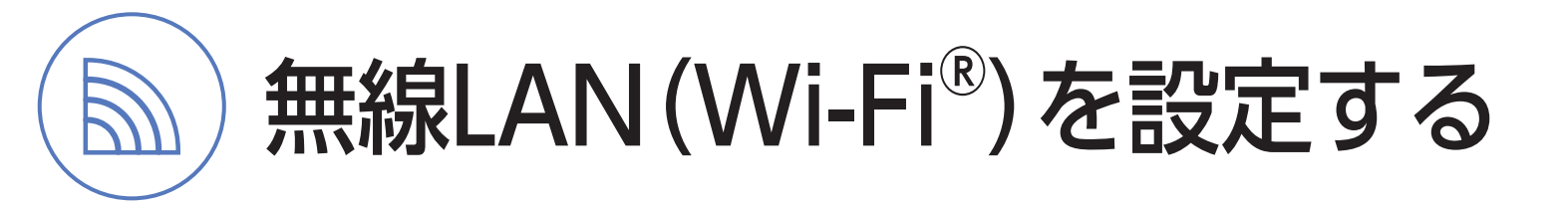

無線LAN(Wi-Fi®)でインターネットを利用しよう

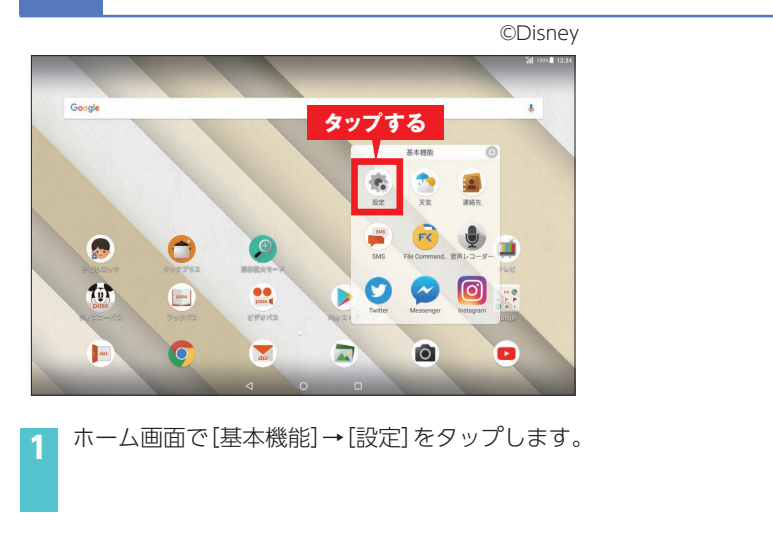

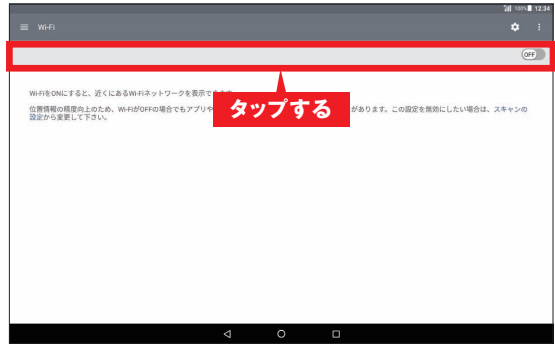

 [OFF]をタップして、[ON]にします。接続先の一 覧が表示されます。

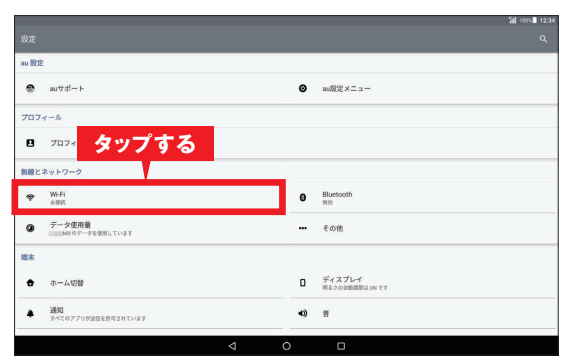

[Wi-Fi]をタップします。

2

| タップする       | ₩. |             |    |
|-------------|----|-------------|----|
| タップする       | ₩. |             |    |
|             | -  | タップで        | たる |
|             | ¥8 |             |    |
| K (         | ¥4 | an manage i |    |
|             | ¥4 | i           |    |
| ト ネットワークを追加 | +  | ネットワークを追加   |    |
|             |    |             |    |

一覧から、接続するネットワークのSSIDをタップ します。

|         |           |      |           | 2년 100년 12:34 |
|---------|-----------|------|-----------|---------------|
| ≡ Wi-Fi |           |      |           | ¢ :           |
|         | 100000    |      |           |               |
| •       | •••••     |      |           |               |
| •       |           | **   |           |               |
| *       | 詳細設定項目    | 入力する | ~         |               |
| *       | +         | //// |           |               |
| -       |           |      |           |               |
| ←,      | @/        | ABC  | DEF<br>3  | Ø             |
| ٩       | GHI<br>4  | JKL  | MNO<br>6  | •             |
| 7123 🕥  | PQRS<br>7 | TUV  | WXYZ<br>9 | <u> </u>      |
| 8.8     | a⇔A       | **:; | .,?!      | 0             |
|         | V         | 0    | 0         |               |

5 ネットワークのパスワードを入力します。

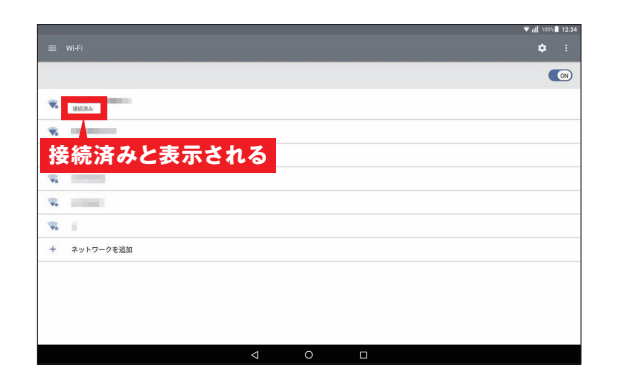

接続が成功すると、「接続済み」と表示され、ステー タスバーにWi-Fi<sup>®</sup>の通信状況が表示されます。

| ≡ Wi-Fi |                        |           |           | \$d 1004∎ 12:<br>Ω |
|---------|------------------------|-----------|-----------|--------------------|
| *       | /1 <b>2</b>            | ップする      |           |                    |
| •       | ■ パスワードを表示する<br>詳細数定項目 | l         |           |                    |
| * *     | キャンセル                  |           | 接続        |                    |
| ÷.      | @/                     | 2 \$      | ップする      | Ø                  |
| ٩       | GHI<br>4               | JKL       | MNO<br>6  | *                  |
| 7123 😳  | PQRS<br>7              | TUV<br>8  | WXYZ<br>9 | -                  |
| ĕâ      | a⇔A                    | ·*:;<br>0 | .,?!      | 0                  |

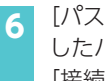

[パスワードを表示する]にチェックをすると、入力 したパスワードを確認できます。 [接続]をタップします。

#### ▶ コラム

#### 無線LAN(Wi-Fi<sup>®</sup>)の接続を解除する

無線LAN (Wi-Fi<sup>®</sup>)の接続を解除したいときは、手順 7 の画面 で接続を解除したいSSIDをタップして、[削除]をタップしま す。

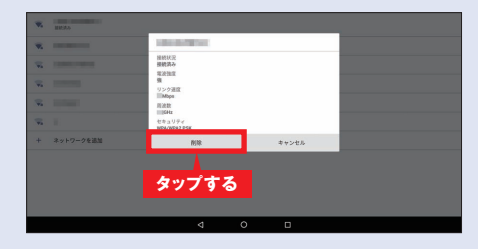

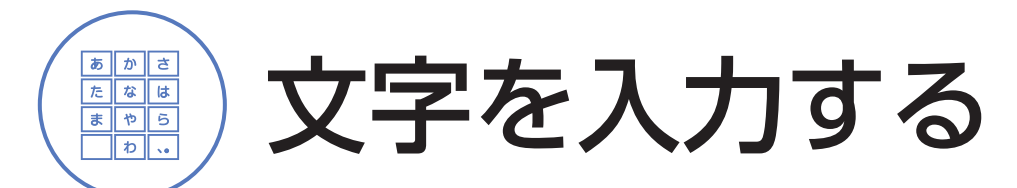

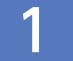

### フリックで入力しよう(例:「景色」と入力)

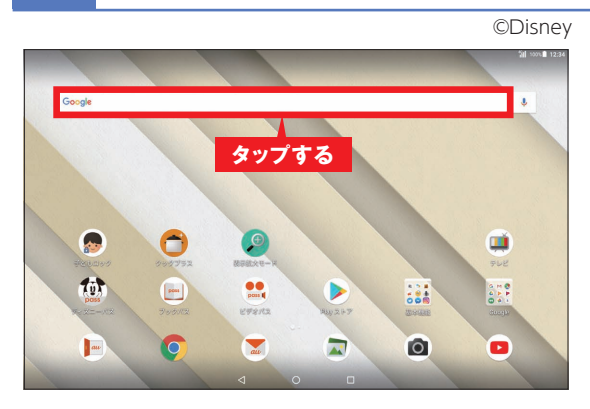

- 文字入力画面を表示します。ここでは、ホーム画面 で検索バーをタップします。
- ※確認画面が表示された場合は、画面に従って操作してくだ さい。

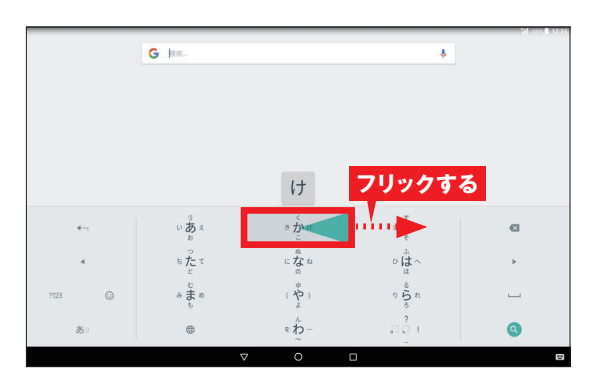

キーを上下左右にフリックして文字を入力できま す。キーを右方向へフリックします。

|                                  | G HL                | 3                 |         |                       |                                |           |                                         | ×                           |                      |
|----------------------------------|---------------------|-------------------|---------|-----------------------|--------------------------------|-----------|-----------------------------------------|-----------------------------|----------------------|
|                                  | 景色 英語               | 景色                | 景色 面像   | 景色壁樹                  | 長色と(                           | t 55      | 色が綺麗 英語                                 | 景色意味                        |                      |
|                                  | 景色 イラス              | (F #              | 後色が綺麗な場 | 所間東                   | 気色ばむ                           | 気色        | 気色悪い                                    | 気色意味                        |                      |
|                                  |                     | 気                 | 色 読み方   |                       |                                |           | ケシキ                                     |                             |                      |
|                                  |                     |                   |         |                       |                                |           |                                         |                             |                      |
|                                  |                     |                   |         |                       |                                |           |                                         |                             |                      |
|                                  |                     |                   |         |                       |                                |           |                                         |                             |                      |
| 景色 けしき 気                         | 「色 毛式               | £   }             | 肖しき     | ケシキ                   | 』 消し                           | 器         | 消し機                                     | 気色ばむ                        | 気色ばみ                 |
| 現色 けしき 気                         |                     | 式   注<br>っ<br>あぇ  | 肖しき     | ケシキ                   | 」<br>消し<br>かけ                  | 88<br>88  | 消し機  <br><sub>し</sub> ずさ                | 気色ばむ<br>**                  | 気色ばみ                 |
| き<br>けしき   タ<br>タップす             | 11色   毛式<br>しい<br>る | 式   洋<br>うあぇ<br>っ | 肖しき     | ケシキ<br>き;             | <sub>新</sub> 消し<br>かけ<br>こ     | <u>80</u> | 消し機  <br>レ すう<br>モ<br>チ                 | 気色ばむ  <br>「 t               | 気色ばみ<br><b>(</b> 3)  |
| き<br>けしき   タ<br>タップす             | 1色 毛ェ<br>る 。        | 式 うあきったと          | 当しき     | ケシキ<br>き:<br>に:       | 」<br>消し<br>くかけ<br>こ m a a<br>の | 88<br>88  | 消し機  <br>し <sup>す</sup> ひそ<br>では        | 気色ばむ<br>1 tr<br>【 へ         | 気色ばみ<br>(2)          |
| き<br>けしき タ<br>タップす<br>1123 ©     | 1世 毛ェ<br>ろ<br>。     | む うあおったとむま        | 肖しき     | ケシキ<br>き;<br>に;<br>(・ | 消し<br>(かこ m なの ゅや)             | ***       | 消し機<br>してき<br>してき<br>いです<br>の<br>の<br>の | 気色ばむ<br>ゼ<br>へ              | 気色ばみ<br>101<br>ト     |
| 景色 けしき 9<br><b>タップす</b><br>723 © | た 毛式<br>3<br>3<br>3 | 式 うあおったとむまも       | 当しき     | ケシキ<br>き<br>に<br>(・   | (かこ ねなの ゆやよ                    | 80        | 消し機<br>レーマロー office autors              | 気色ばむ<br><sup>E u</sup><br>れ | 気色ばみ<br>13<br>ト<br>二 |

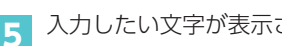

入力したい文字が表示されたらタップします。

|                  | G Jam.                     |                                            | \$                                                                                                    |   |
|------------------|----------------------------|--------------------------------------------|----------------------------------------------------------------------------------------------------|---|
|                  |                            |                                            |                                                                                                    |   |
|                  |                            |                                            |                                                                                                    |   |
|                  |                            |                                            |                                                                                                    |   |
|                  |                            | ,                                          | *                                                                                                    |   |
| ÷.               | いあぇ                        | a Ď u                                      | しませ<br>そ                                                                                                    | Ø |
| ←.<br>∢          | いあえ<br>おった<br>ちたて          | きかけ<br>こ<br>になの                            | してきせ<br>ひんちへ                                                                                                    | Ø |
| <<br>4<br>7123 © | うあおったと<br>であり<br>みてた<br>みも | <<br>か<br>に<br>な<br>の<br>の<br>(<br>や<br>よ) | すってい かい しょう ひしょう ひしょう ひしょう ひしょう ちょうしょう ちょうちょう ちょうちょう ちょうちょう ひょうちょう ひょうちょう ひょうちょう ひょうちょう しょうしょう しょうしょう ひょうしょう ひょうしょう ひょうしょう ひょうしょう ひょうしょう ひょうしょう ひょうしょう ひょうしょう ひょうしょう ひょうしょう ひょうしょう ひょうしょう ひょうしょう ひょう ひょう ひょう ひょう ひょう ひょう ひょう ひょう ひょう ひ | • |

フリック入力はテンキーで利用できます。

|                              | G III                       |        |             |                   |        |                           | ×                                             |                   |
|------------------------------|-----------------------------|--------|-------------|-------------------|--------|---------------------------|-----------------------------------------------|-------------------|
|                              | 化粧水 化粧下                     | 地 化粧品  | 化粧ポーチ       | F fblt            | 化粧品 複袋 | 化相                        | 島 ブランド                                        |                   |
|                              | 化粧台 化粧品                     | 検定 消し〓 | ははんこ        | 消しゴム              | 景色 英語  | 景色                        | -                                             |                   |
|                              |                             |        | 344         | 1有効               |        |                           |                                               |                   |
|                              |                             |        |             |                   |        |                           |                                               |                   |
|                              |                             |        |             |                   |        |                           |                                               |                   |
|                              |                             |        | -           | +                 |        |                           |                                               |                   |
| 消し けし ケシ                     | 。化粧                         | 景色     | 芥子          | ÷ 7               | 化身     | 消印                        | 毛氏                                            | 毛師夏至              |
| 消し けし ケシ                     | ini 化粧 i<br>いあぇ             | 景色     | 芥子          | τ                 | 化身     | 消印                        | 毛氏                                            | 毛師 夏至             |
| 消し けし ケシ                     | () 化粧<br>いあぇ<br>お           | 景色     | 芥子 <b>こ</b> | τ (<br>5) 17<br>5 | 化身     | 消印                        | t 毛氏                                          | 毛師 夏至             |
| 消し けし トケシ<br>・<br>・          | in 化粧<br>いあえ<br>ちたて         | 景色     | 芥子 E        | きて し              | 化身     | 消印<br>しままよ<br>い<br>は<br>は | <ul> <li>● 毛氏</li> <li>t</li> <li></li> </ul> | 毛師 夏至<br>四        |
| 消し けし ケシ<br>・<br>・<br>7023 ② | 111 化粧<br>いあぇ<br>ちたて<br>みまの | 景色     | 芥子<br>      | ち くりは ね ゆう        | 化身     | 消印 ナンモルは 2000 の           | 毛氏<br>tt<br>n                                 | 毛師 夏至<br>(2)<br>) |

フリックした方向の文字(ここでは「け」)が入力さ Δ れます。 同様に「し」「き」を入力します。

#### 音声で入力する

▶ コラム

2

音声で文字を入力することもできます。 文字入力画面で[ ●]をタップし、入力 したい言葉を話すと、話した言葉が入力 されます。[ ]をタップすると音声入 力が一時停止されます。[×]をタップ すると、音声入力が終了し、通常のキー ボードに戻ります。

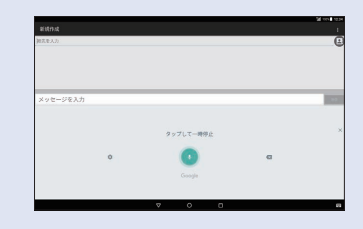

#### 文字種を切り替える

[あa]をタップすると、入力す る文字の種類を日本語⇒英語 に切り替えます。[?123]を タップすると記号/数字入力と なります。

| マージを入力 |                                                                                                    |         |                       | - |
|--------|----------------------------------------------------------------------------------------------------|---------|-----------------------|---|
| ←.     | · \$1                                                                                                    | * ž* 11 | - <del>\$</del> =     | a |
| タップする  | 5 × ž                                                                                                    | = 10 m  | ۰ <mark>tit</mark> ۰. |   |
| . 0    | n in the second second | (*)     | 0 🛱 n                 | - |
| 31     | 0                                                                                                    | vb-     |                       | • |
|        |                                                                                                    |         |                       |   |

テレビ(ワンセグ/フルセグ)を利用する

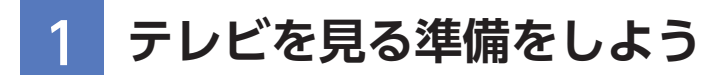

テレビを視聴する際は、必ず付属の京セラTVアンテナケーブル04をQua tab QZ10に接続してください。 イヤホン(市販品)で音声を聞くときは、イヤホンを先にTVアンテナケーブルに接続してから、TVアンテナケーブルをQua tab QZ10 に接続してください。

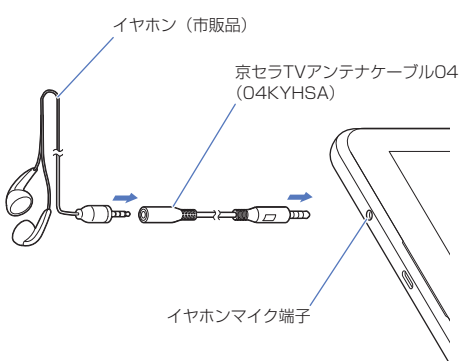

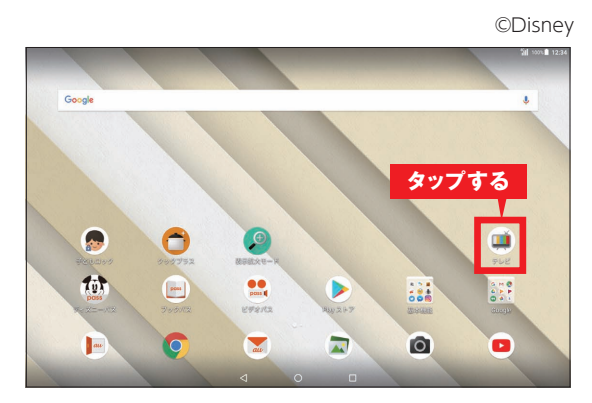

ホーム画面で[テレビ]をタップします。 機能を許可する画面が表示されたら[許可]をタッ プします。

|             | 31 1997. 12:34 |
|-------------|----------------|
| ← エリア選択(地方) |                |
| 北海道・東北      |                |
| 関東          |                |
| 甲俱越,北陸      |                |
| 東海          |                |
| 近畿          |                |
| 中国          |                |
| 2303        |                |
| 九州・沖縄       |                |
| タップする       | 5              |
| ⊲ 0         | 8              |

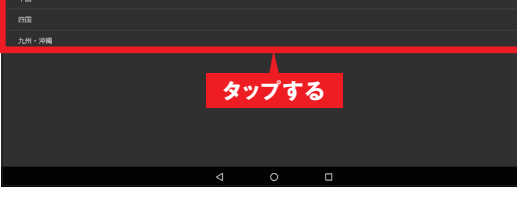

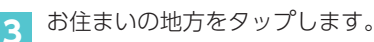

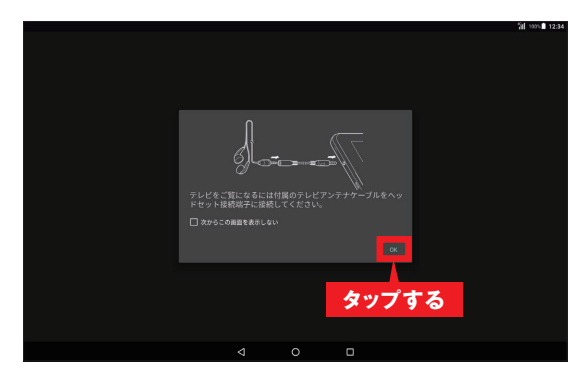

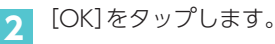

| ← エリア選択(都道府県) |       |   |
|---------------|-------|---|
| 茨城県           |       |   |
| 板水県           |       |   |
| 群馬県           |       |   |
| 埼玉県           |       |   |
| 千葉県           |       |   |
| 東京都           |       |   |
| 神奈川県          |       |   |
|               | タップする |   |
|               |       | 0 |
|               |       |   |

都道府県をタップします。 Δ

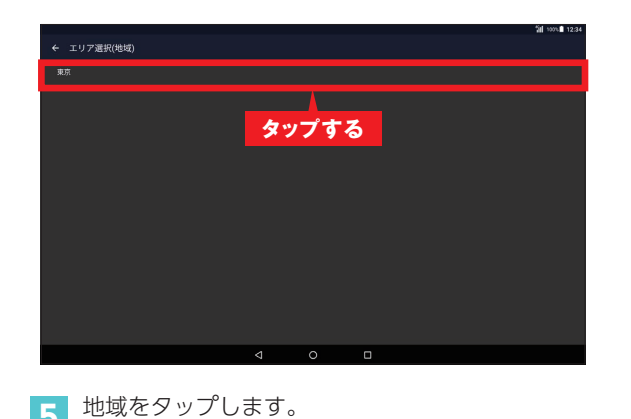

5

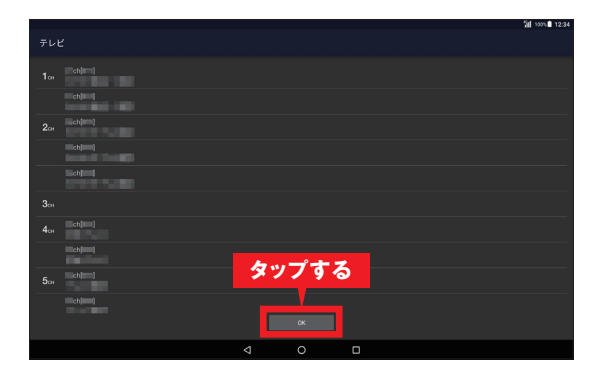

チャンネルのスキャンが完了したら[OK]をタップ 6 します。

#### テレビ視聴画面の見方 2

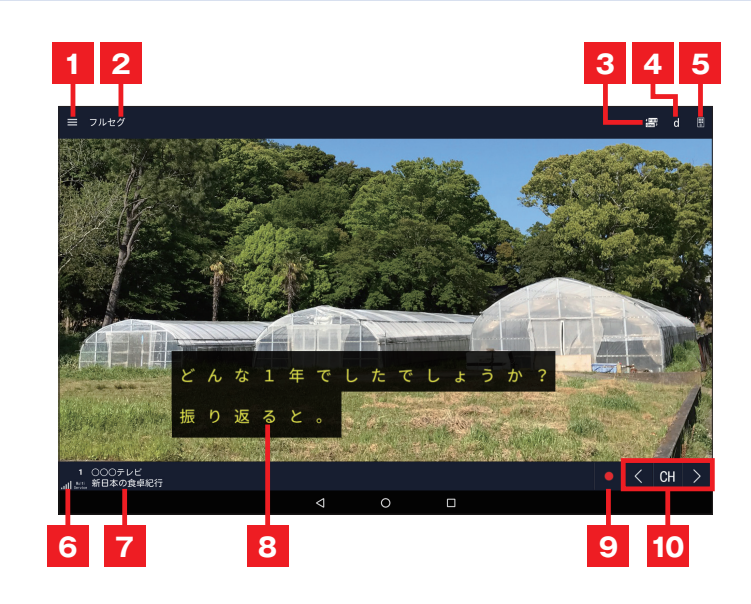

1 オプションメニューアイコン

メニューを表示します。

2 視聴中の放送サービス(フルセグ/ワンセグ)の表示

#### 3フルセグ/ワンセグ切替アイコン

フルセグ/ワンセグの切り替えを行います。

#### 4 データ放送アイコン

データ放送を表示します。

#### 5 リモコンアイコン

リモコンを表示します。

6受信レベルの表示

7 チャンネル/放送局名/番組情報の表示

#### 8字幕の表示

9録画アイコン 録画を開始します。

#### 10 チャンネル選局キー チャンネルリストの表示やチャンネルの切り替えを行いま す。

#### ▶ コラム

視聴中の番組を録画する

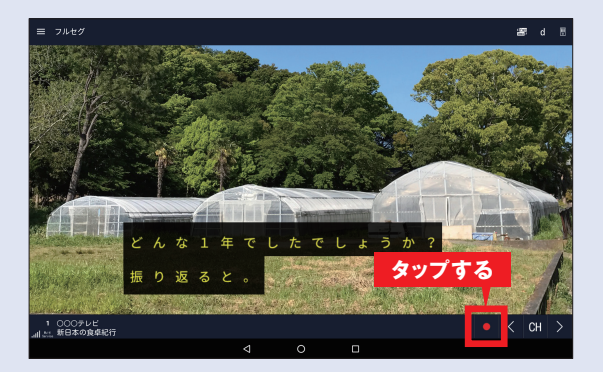

[**●**]をタップすると、視聴中の番組を録画することができます。[**●**]をタップすると録画を終了します。

#### 録画を予約する

番組の録画を予約することができます。 テレビ視聴画面で [ $\blacksquare$ ] → [録画/視聴予約] → [∎] → [新規 予約] → [録画予約] →録画情報を入力→ [保存] → [はい] を タップしてください。

#### ▶ コラム

#### 音量を調節する

テレビの音量は音量ボタンを押して調節します。

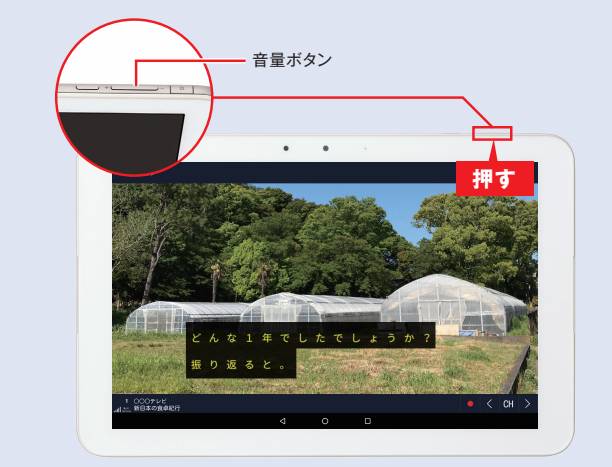

インターネットを利用する

大画面と直感的な操作で、インターネットを楽しめます。

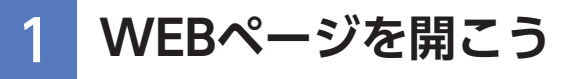

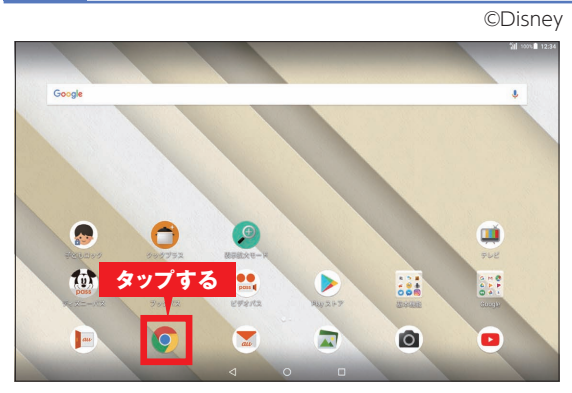

│ ホーム画面で[ **○**] (Chrome) をタップします。

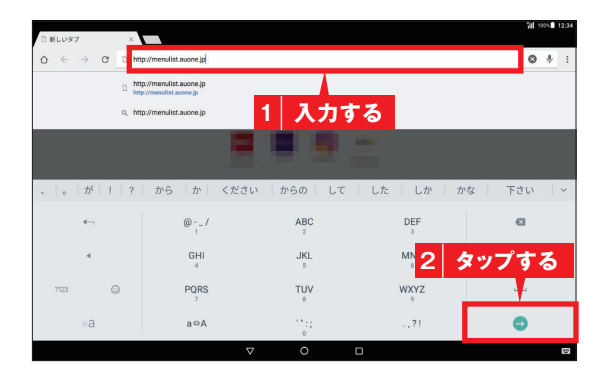

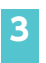

URLを入力して、[→]をタップすると、入力した URLのページに移動します。

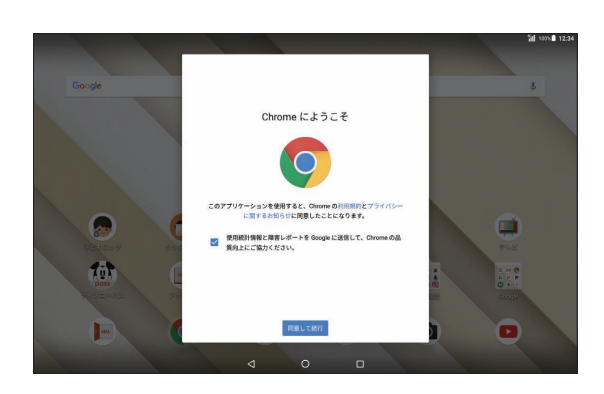

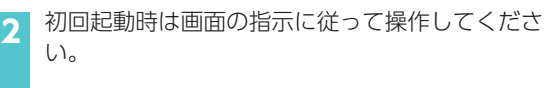

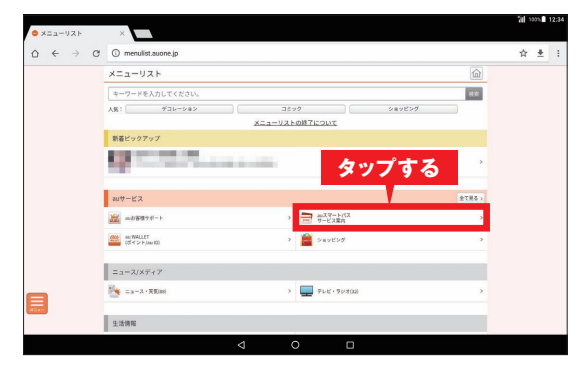

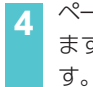

ページ内のリンクをタップすると、ページを移動します。[ < ] をタップすると、前のページに戻ります。

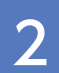

## Google 検索でWEBページを探そう

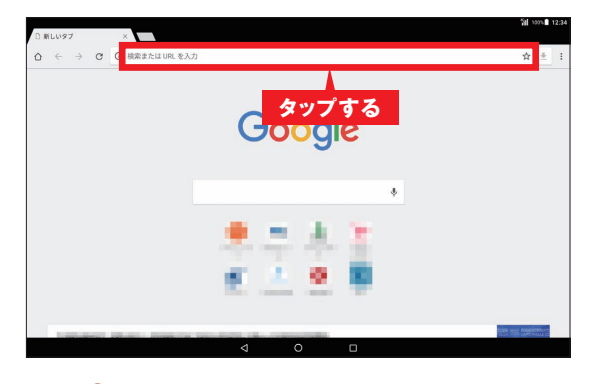

[ 〇 ] (Chrome)を開いた状態で、検索/URL入力欄 をタップします。

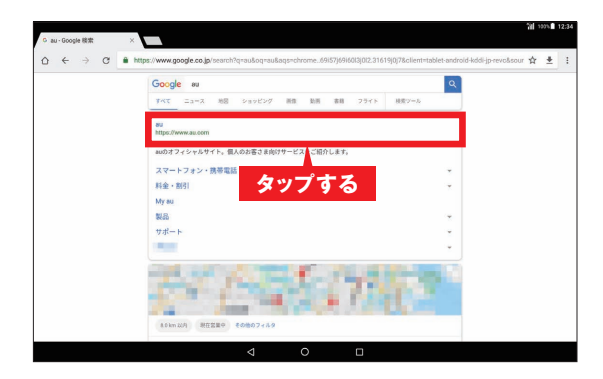

3 検索結果が表示されます。表示したいページのリン クをタップします。

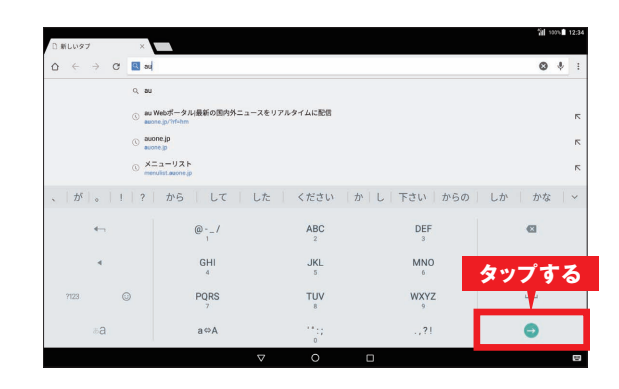

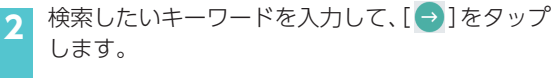

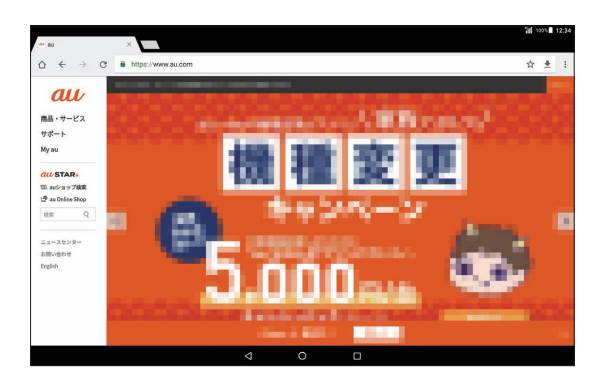

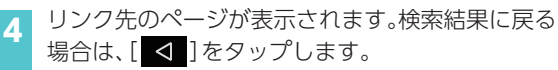

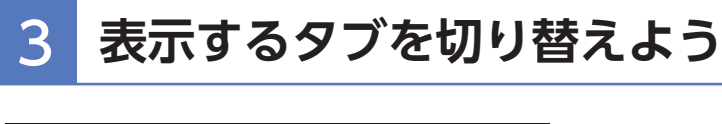

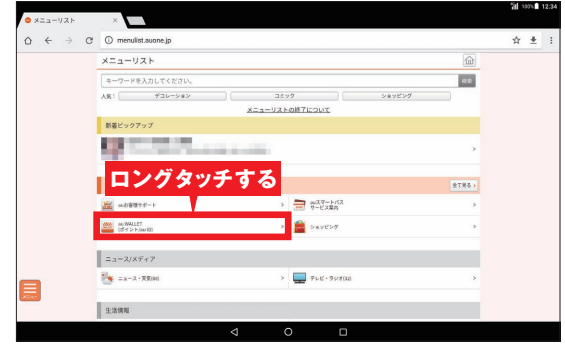

ページ内にあるリンクを新しいタブで開きたいと きは、そのリンクをロングタッチします。

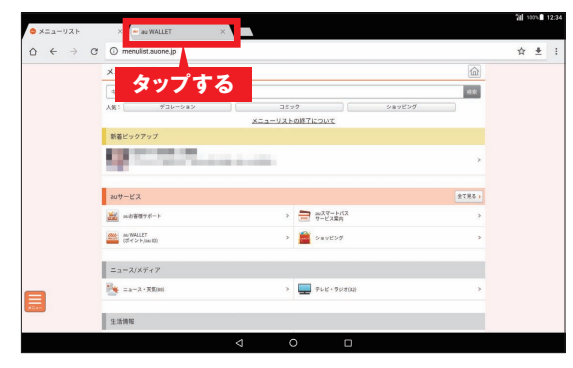

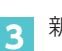

新しいタブが表示されるので、タップします。

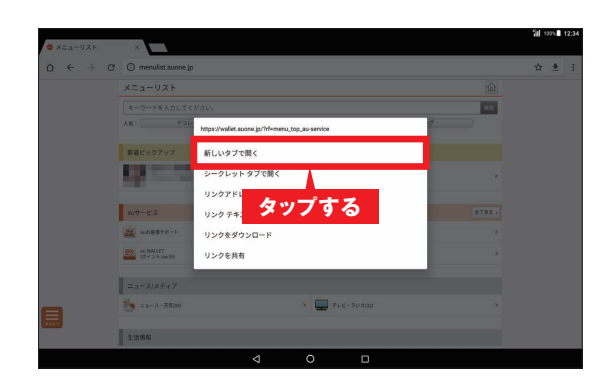

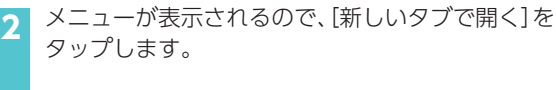

|                               |                                                                                                    |                         |                       | <b>20 100% 12</b>                                                                                                    |
|-------------------------------|----------------------------------------------------------------------------------------------------|-------------------------|-----------------------|----------------------------------------------------------------------------------------------------|
| XE3-921                       | × • au WALLET                                                                                                    | ×                       |                       |                                                                                                    |
| $\circ \leftrightarrow \circ$ | https://wallet.auone.jp/3                                                                                                    | Yfmmenu_top_au-service# |                       | ☆ ≛                                                                                                    |
| au WALLET                     |                                                                                                    |                         |                       |                                                                                                    |
| 2164                          |                                                                                                    |                         |                       |                                                                                                    |
| -                             |                                                                                                    |                         |                       |                                                                                                    |
| NUMBER 7984 FB-               | ドの「ご知道開始」お手続き、各種をラン                                                                                                    | パーンのチャッシュバックを寄じ         | ロダインが必要です。            |                                                                                                    |
|                               |                                                                                                    |                         |                       |                                                                                                    |
|                               |                                                                                                    |                         | ログイン                  |                                                                                                    |
| ポイント                          |                                                                                                    |                         |                       |                                                                                                    |
| 15.6                          |                                                                                                    |                         |                       |                                                                                                    |
| -                             |                                                                                                    |                         |                       |                                                                                                    |
|                               |                                                                                                    |                         |                       |                                                                                                    |
| an distant of                 |                                                                                                    |                         | ALC: NO. 10.          | AT THE DOUGH BALL                                                                                                    |
| 1.15.16                       | 1000000000                                                                                                    |                         | 1844                  | Address of the Party of the Party of the Par |
| 1 A A A                       | Contraction of the local distribution of the local distribution of the |                         | 646.6*                | THREE IS IN THE REAL PROPERTY OF                                                                                                    |
|                               |                                                                                                    | A REAL PROPERTY.        | and the second second | A REAL PROPERTY AND                                                                                                    |
|                               |                                                                                                    | 100.00                  | 10.000                | a second second s                                                                                                    |
| and the second                |                                                                                                    | and the state of the    | and the second second | 100 H F                                                                                                    |
|                               |                                                                                                    |                         |                       | the second second second second second second second second second second second second second second second se                                                                                                    |

4 新しいタブで開いたページが表示されます。

## 4 お気に入りページをブックマークに登録しよう

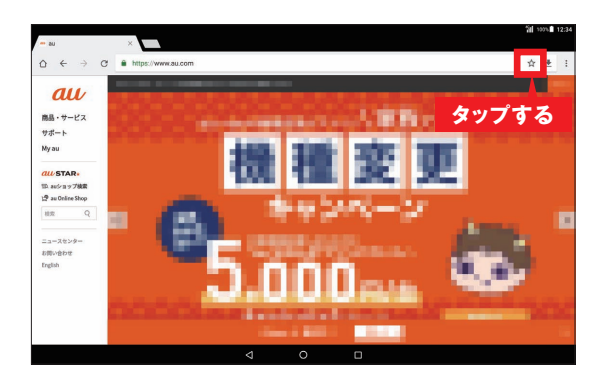

1 追加したいWEBページを開いた状態で[☆]を タップします。

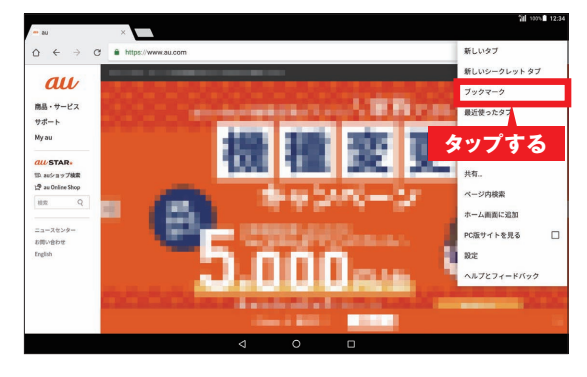

3 [:]→[ブックマーク]をタップします。

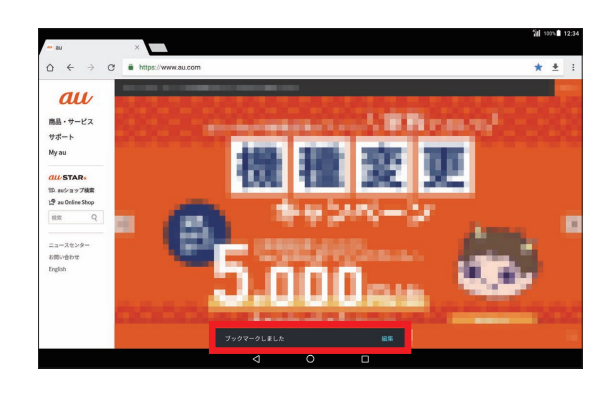

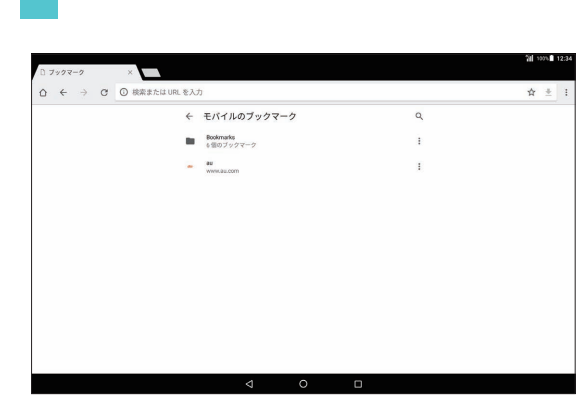

**4** ブックマークの一覧が確認できます。

ブックマークに登録されます。

2

アプリを利用する 

アプリを追加して機能を自由に増やせるところも、タブレットの魅力のひとつ。 Google Play™ ストアからアプリをインストールしてみましょう。

## Google Play ストアでアプリを探そう

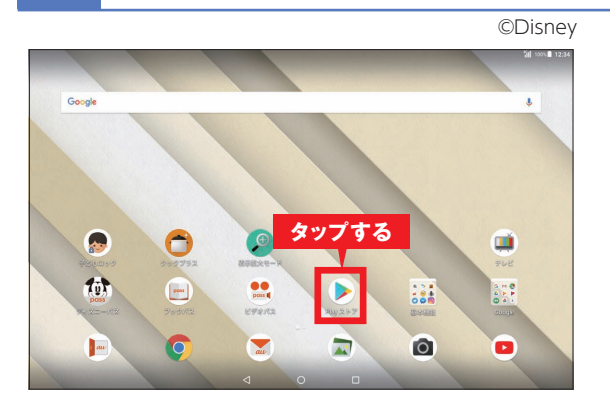

ホーム画面で[Play ストア]をタップします。

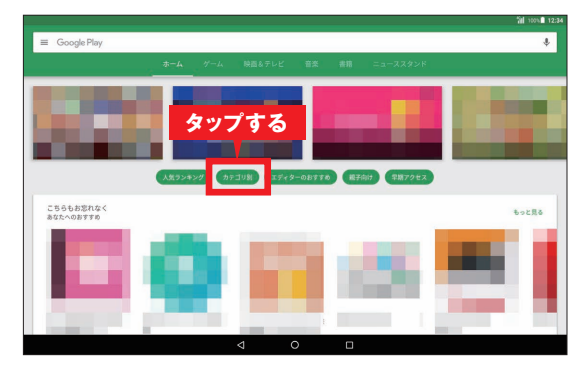

トップページには注目のアプリが表示されます。カ テゴリから探すときは[カテゴリ別]をタップしま す。

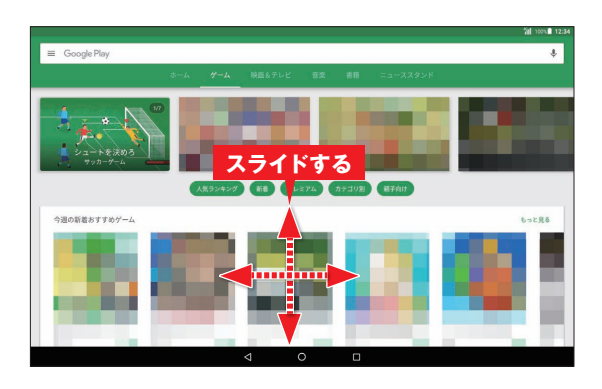

画面を上下左右にスライドして目的のアプリを探 します。

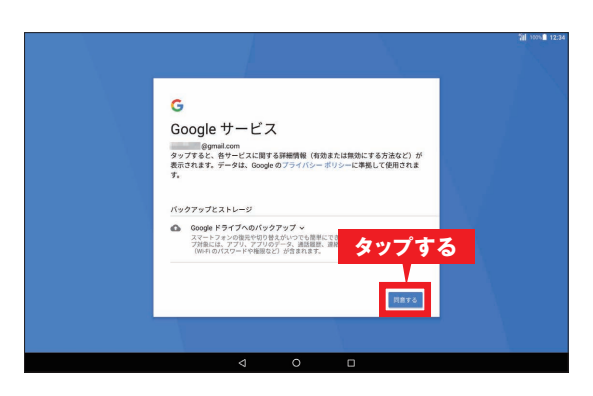

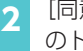

[同意する]をタップすると、Google Play ストア のトップページが表示されます。

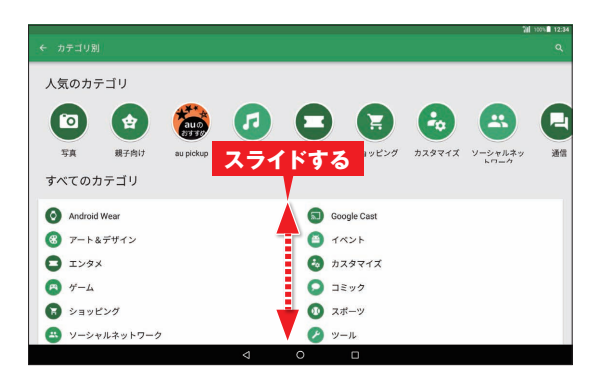

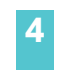

アプリのカテゴリが表示されるので、上下にスライ ドし、目的のカテゴリをタップします。

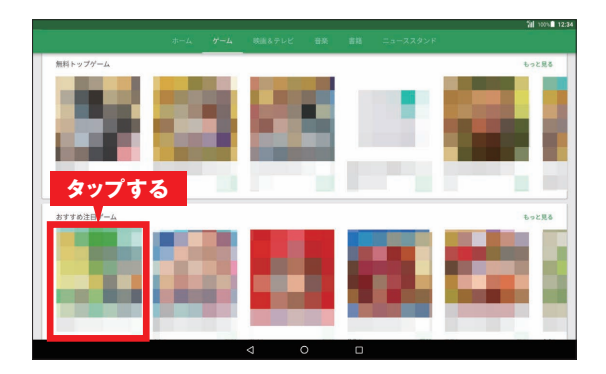

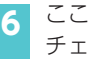

ここでは「おすすめ注目ゲーム」のアプリー覧から チェックしたいアプリをタップしてみます。

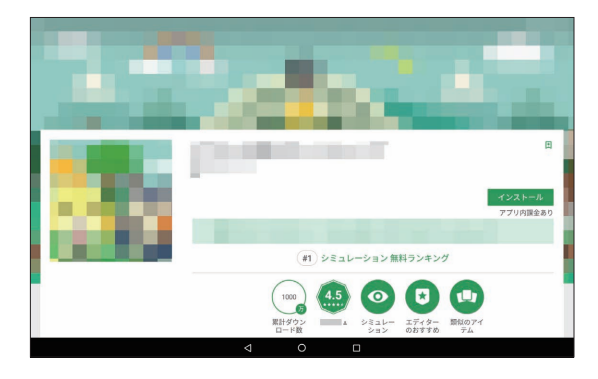

アプリの詳細な情報が表示されます。人気アプリでは、ユーザーレビューも読めます。

7

#### ▶ コラム

#### キーワードで検索する

キーワードからアプリを検索することもできます。Google Play ストア画面の上部にある検索バーにキーワードを入力 し、検索候補をタップします。

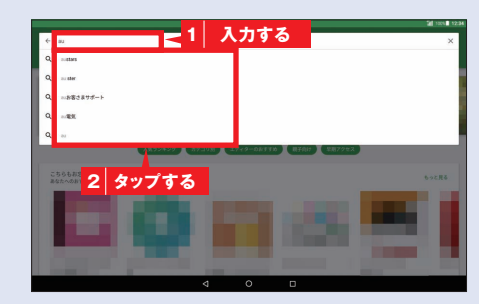

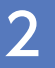

### アプリをインストールしよう

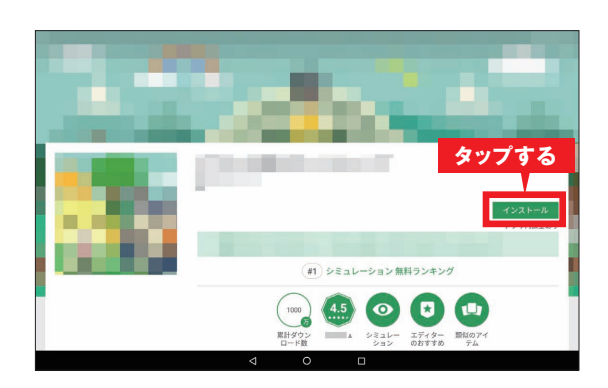

Google Play ストアでアプリの詳細画面を開き、 [インストール]をタップします。

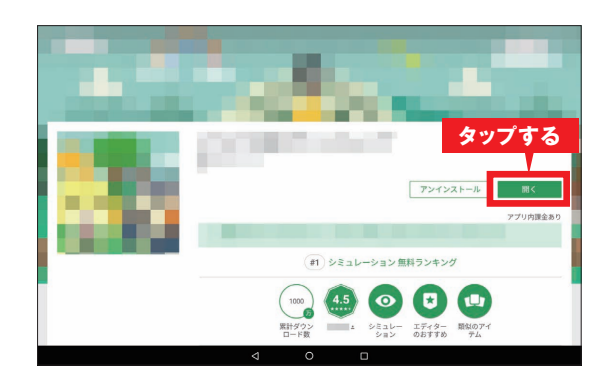

2

インストールが自動的に開始されます。完了したら [開く]をタップします。

#### ▶ コラム

#### アプリをアンインストールする

ストール済み]をタップするとインストール済みのアプリー 覧が表示されます。不要なアプリをタップし、[アンインス トール]→[OK]をタップすると、アプリをアンインストール することができます。

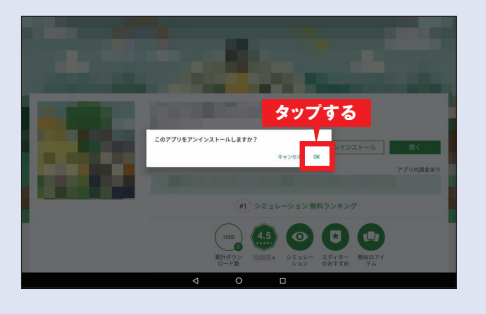

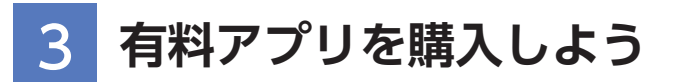

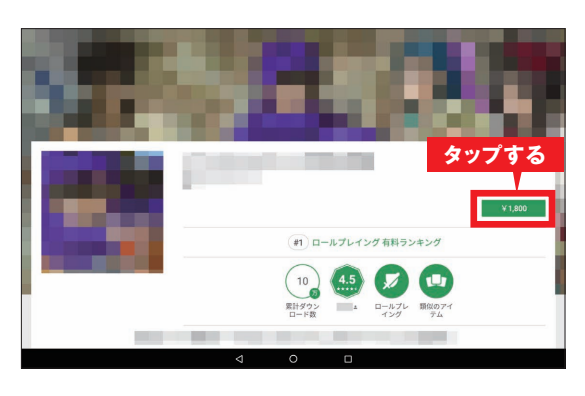

1 Google Play ストアで有料アプリの詳細画面を開き、金額をタップします。

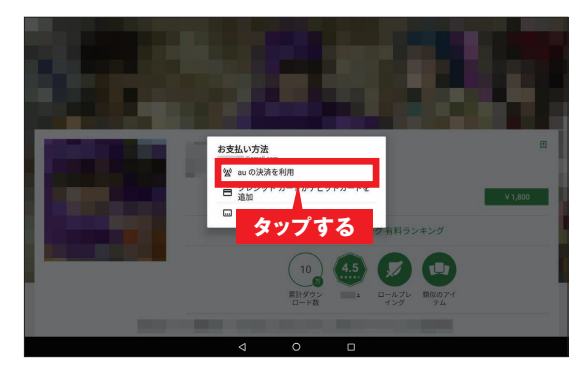

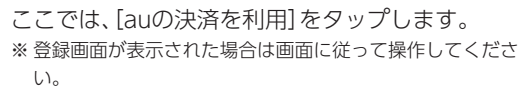

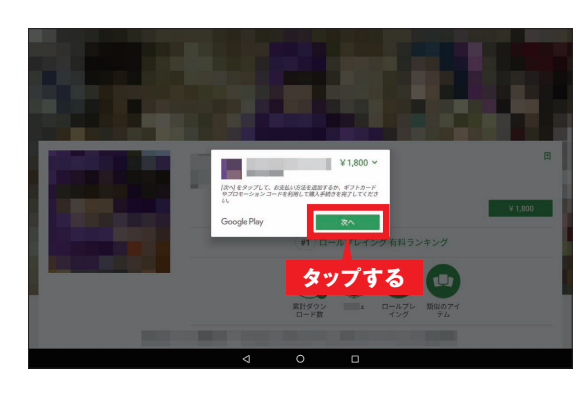

2 [次へ]をタップします。

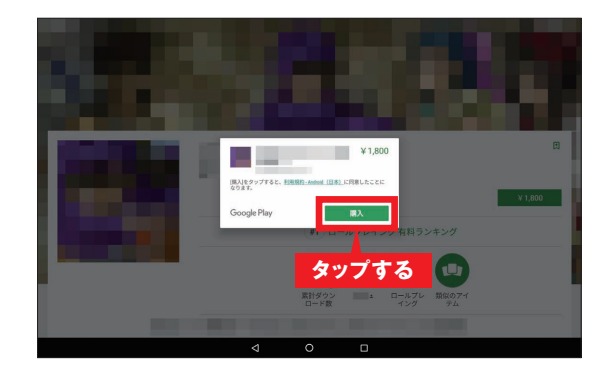

4 [購入]をタップすると、購入が完了します。

3

## Google マップ™を利用する

Google マップを使ってみましょう。 現在地周辺の地図を表示したり、目的の場所を検索して目的地までのルートを調べたりできます。

## 1 マップを利用する準備をしよう

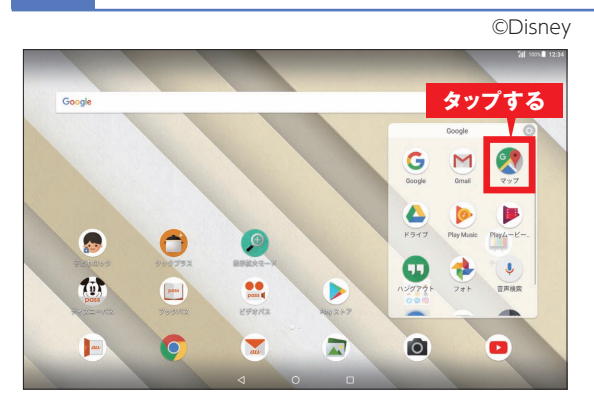

ホーム画面で[Google]→[マップ]をタップしま す。

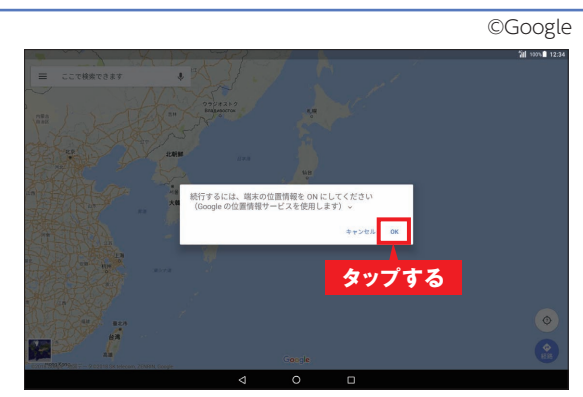

2 位置情報がOFFの場合は、[OK]をタップします。

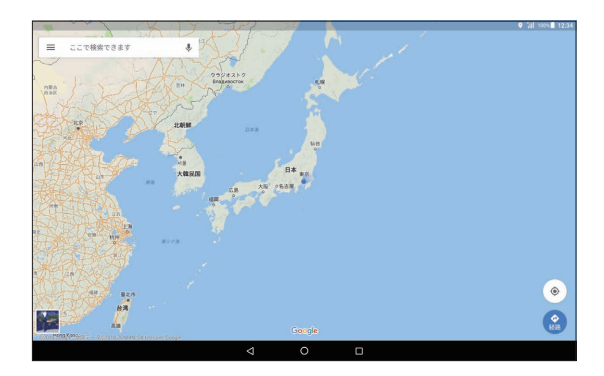

3 マップが起動します。

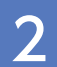

1

## 現在地を表示しよう

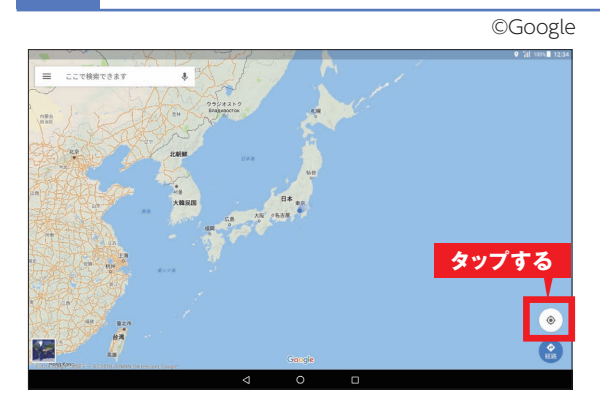

[マップ]を起動し、[ 🍥 ]をタップします。

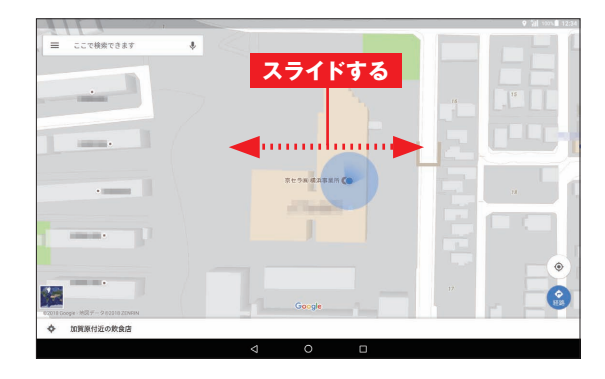

3 ズームイン/ズームアウトで地図を拡大/縮小しま す。スライドで表示位置を移動します。

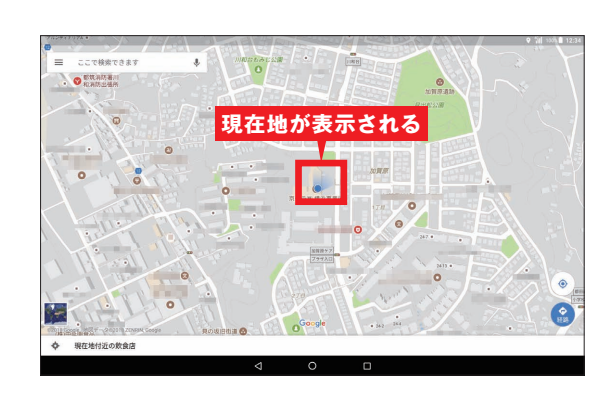

2 現在地情報が自動取得されて、地図上に表示されます。

#### ▶ コラム

#### 2本指で操作

2本指で上下にスライドすると、マップが傾斜し、立体的な表示で見られます。また、2本指で画面にタッチし、ねじるように動かすと、マップが回転します。

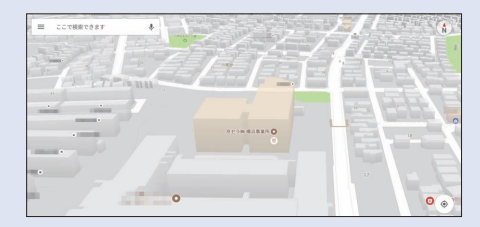

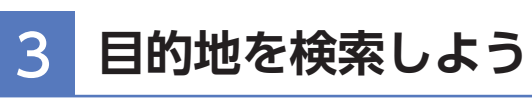

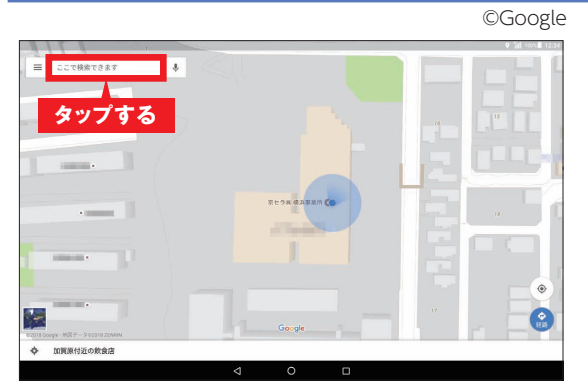

目的地を検索したいときは、検索バーをタップしま す。

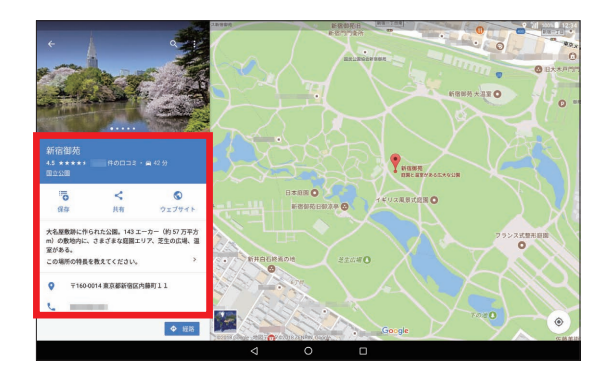

3 検索結果が表示されます。画面の左側に検索した施設の詳細が表示されます。

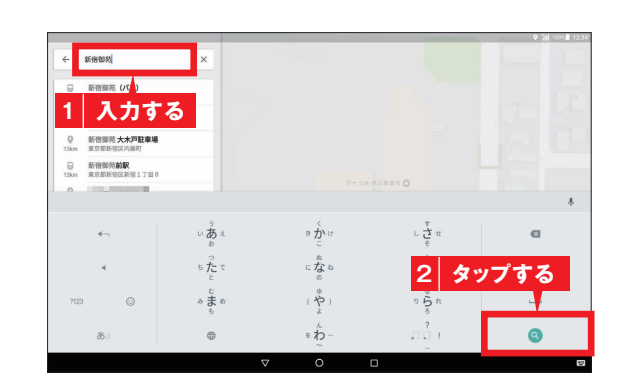

2 目的地の名前を入力したら、[ <> ]をタップします。

#### ▶ コラム

#### 周辺の施設を検索する

具体的な施設名だけでなく、カフェ、カラオケ、郵便局といったキーワードでも検索できます。 [━]→[周辺のスポット]をタップすると、周辺の施設が一覧 で表示されます。

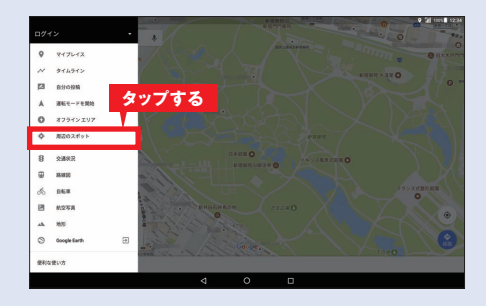

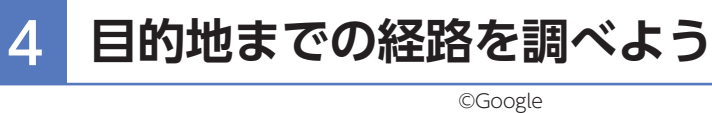

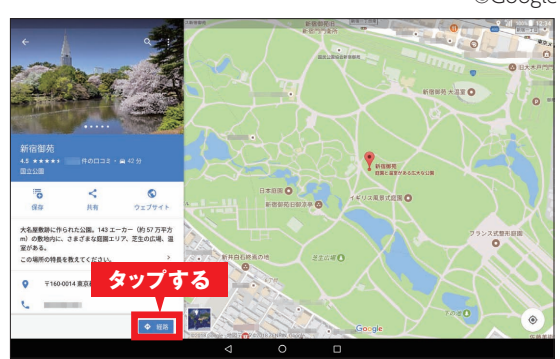

施設の詳細が表示されている画面で、[経路]をタッ プします。

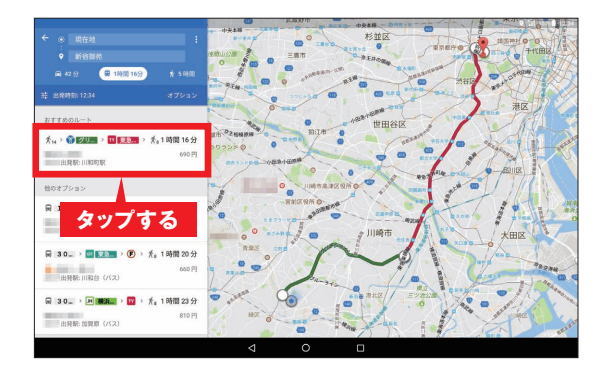

3 複数の経路が候補として表示された場合は、使用する経路をタップします。

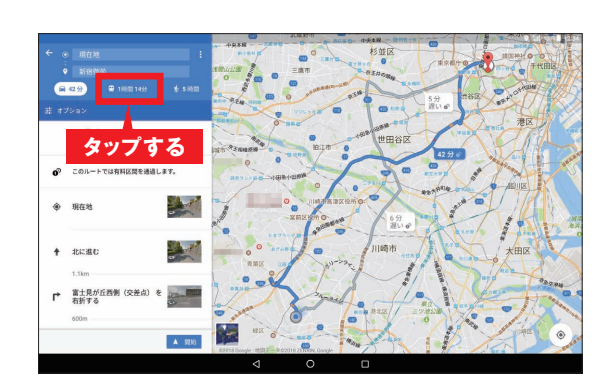

2 必要に応じて移動手段をタップします。

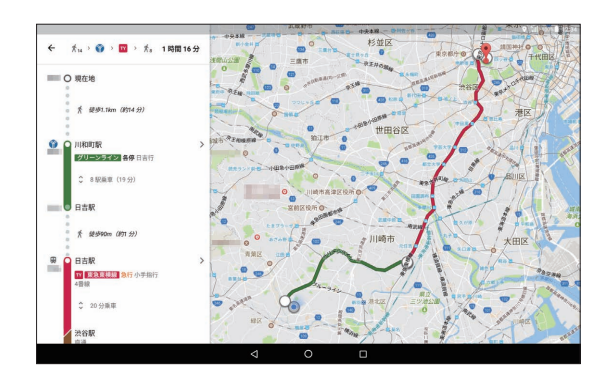

4 経路の詳細が表示されます。

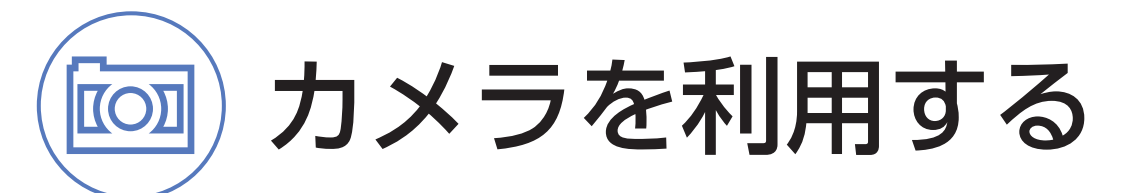

Qua tab QZ10なら、さまざまなシーンできれいな写真や動画を撮影できます。

## 写真を撮ってみよう

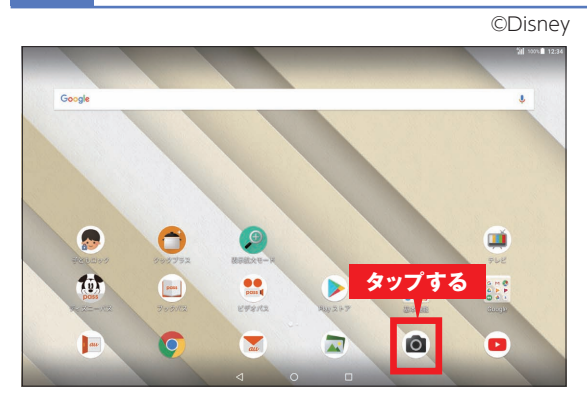

ホーム画面で[ 🙆 ] (カメラ)をタップします。

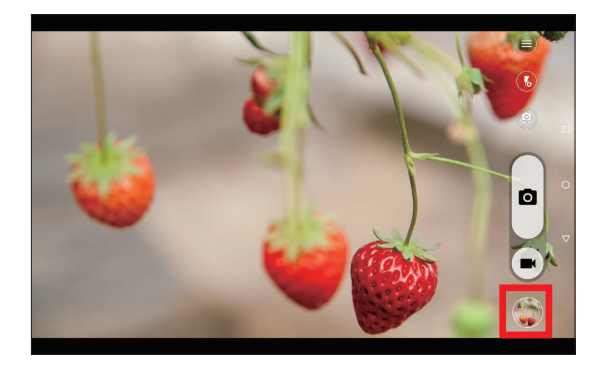

撮影した写真は画面右下にサムネイルで 3 表示されます。

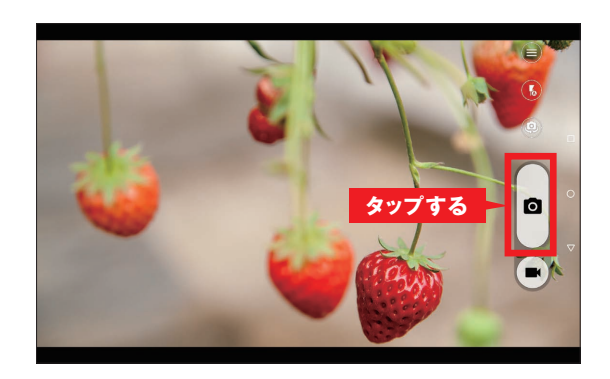

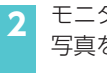

モニター画面が表示されます。[ 🖸 ] をタップして、 写真を撮影します。

#### ▶ コラム

#### 撮影の設定をする

撮影サイズや撮影方法などを設定できます。モニター画面で [●]をタップし、設定したい項目をタップして設定します。 [その他の設定]→[レイアウト切替]をタップすると、モニ ター画面のレイアウトをスマホと同じにしたり、自分好みに カスタマイズすることができます。

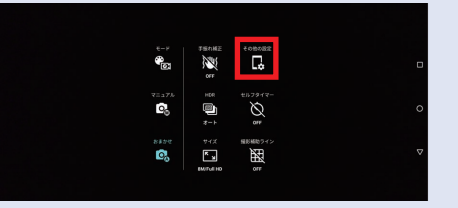

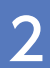

### 動画を撮ってみよう

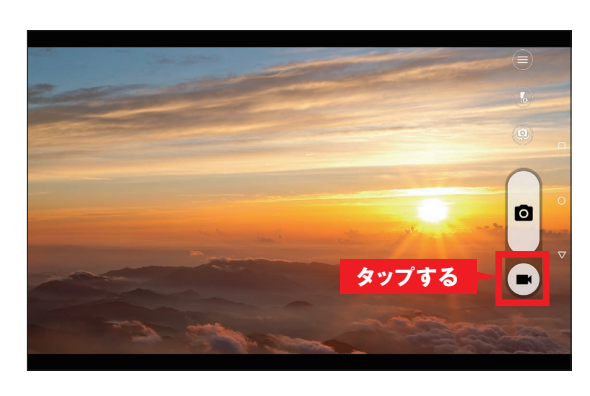

 1 モニター画面で[■]をタップすると、 動画の録画がはじまります。

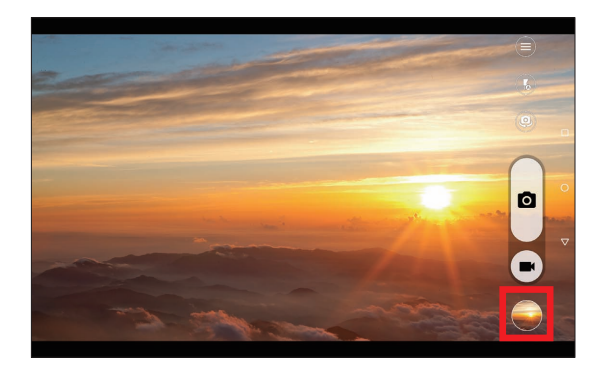

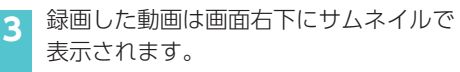

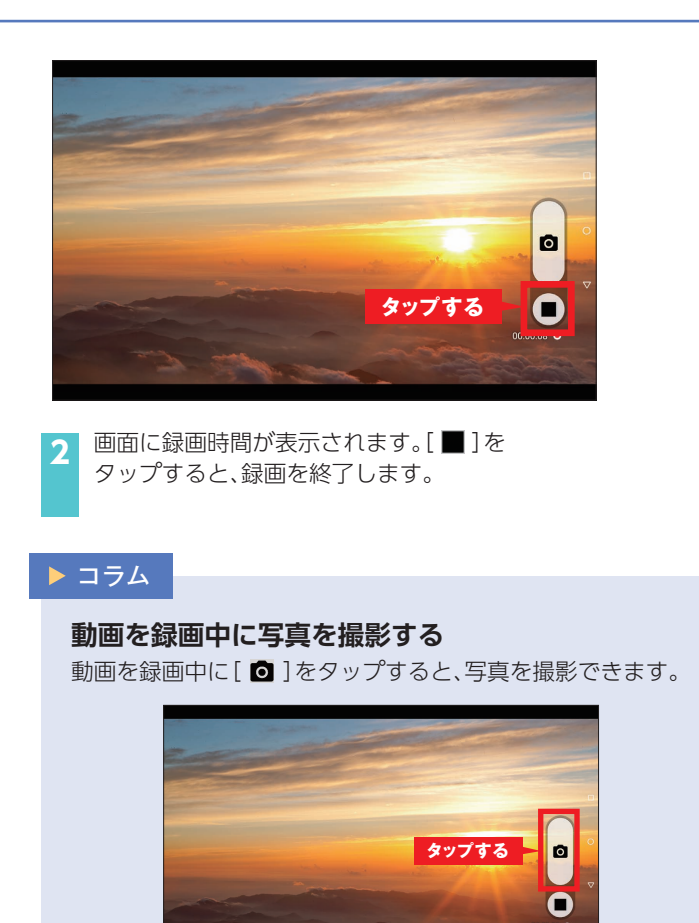

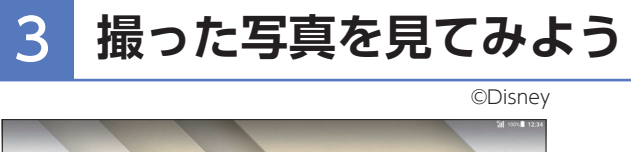

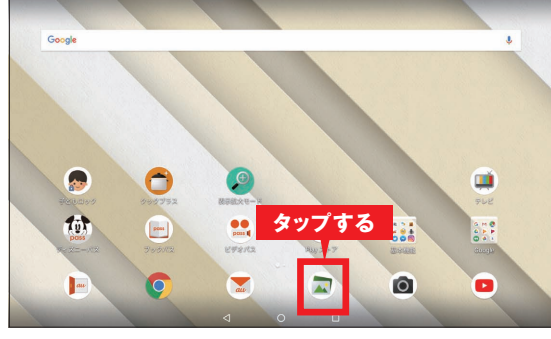

1 ホーム画面で[ 🗖 ] (写真/動画)をタップします。

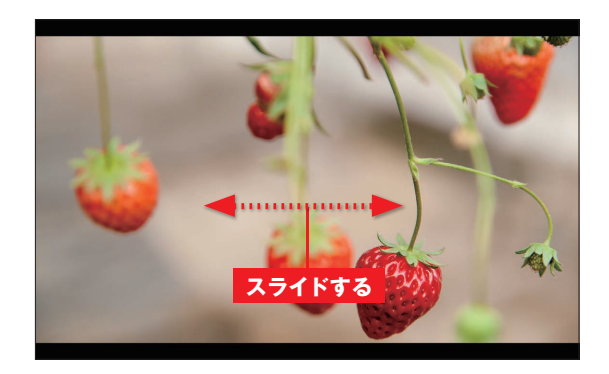

3 画面に写真が表示されます。左右にスライドすると 前後の写真を表示します。

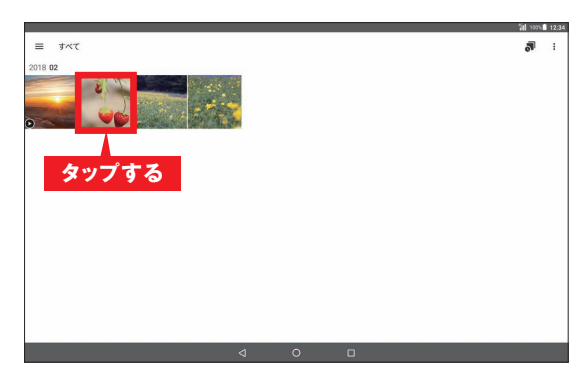

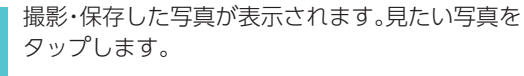

#### ▶ コラム

2

#### 動画を見る

動画を見るには、[ ▶] (写真/動画)を起動し、[ ▶] が表示されている画像をタップします。 撮影・保存した動画が表示されるので、[ ▶] をタップすると 再生されます。

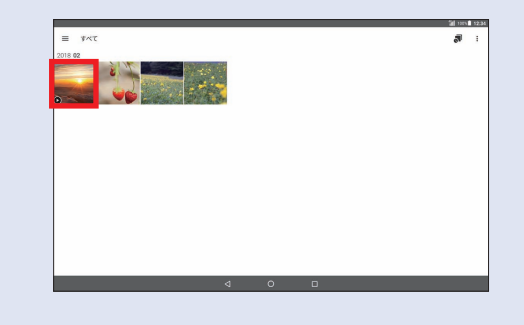

## Info Clockを利用する

タップする

53 

3 ........ ŵ

本機の充電中に時計/カレンダー/天気などを表示することができます。

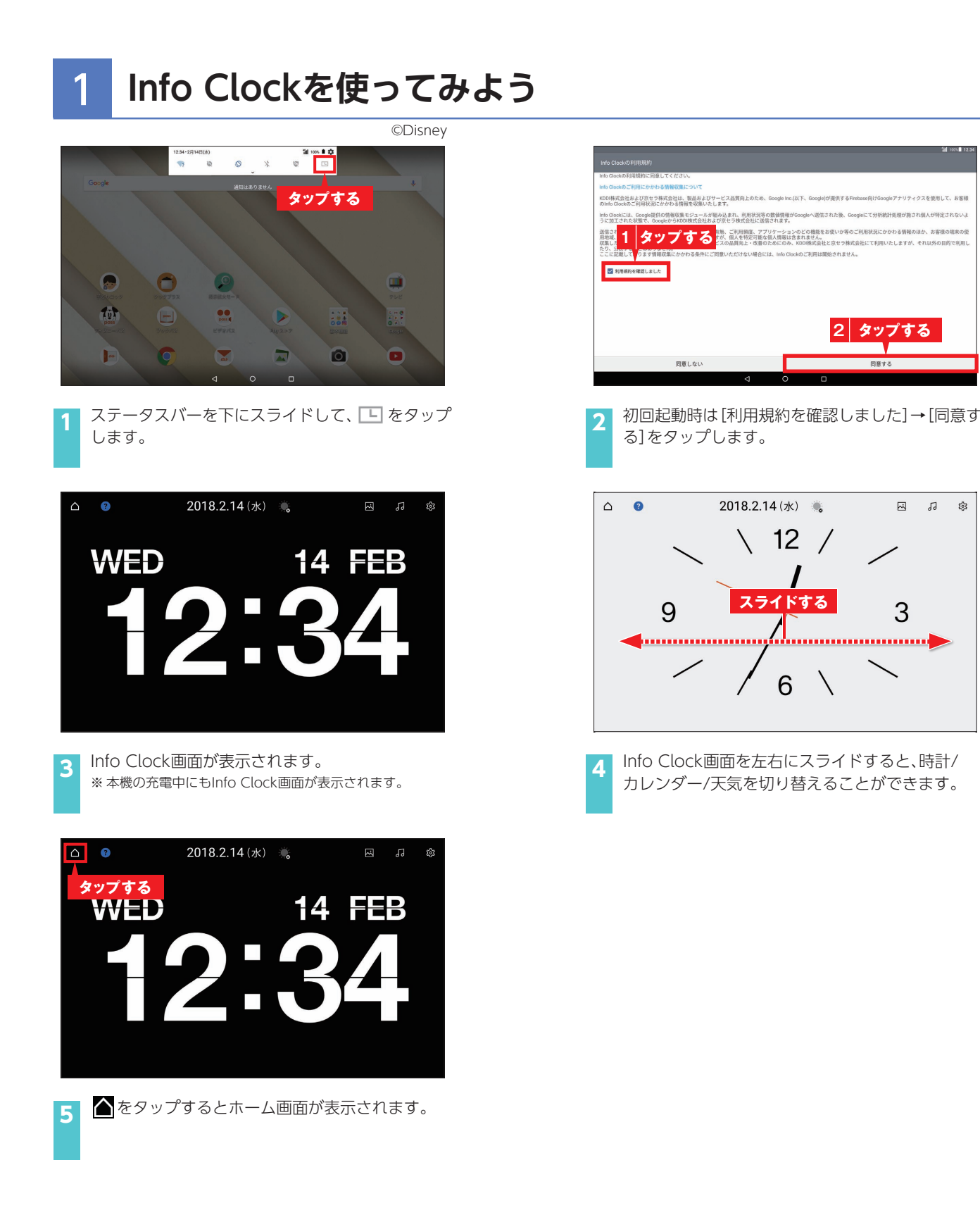

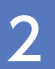

## Info Clockを設定しよう

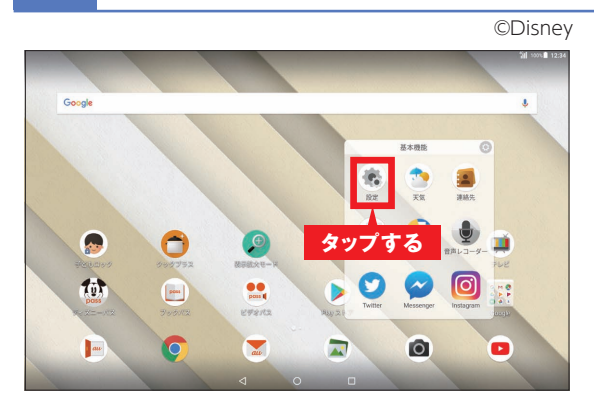

1 7

ホーム画面で[基本機能]→[設定]をタップします。

|                                  | 12:34 |
|----------------------------------|-------|
|                                  |       |
| - /////                          |       |
| 明るさのレベル                          |       |
| f6                               |       |
| 明るさの自動調整                         |       |
| 自動で終るうのレベルを調整。 スライドバーで終るうの基準値を設定 |       |
| ブルーライト軽減                         |       |
| 壁紙                               |       |
| Info Clock                       |       |
| 売着中に時計/カレンダー/天気情報を表示します          |       |
| スリーブ                             |       |
| 操作が行われない状態で1分経過後、調整運行            |       |
| マクリーンガーバー タップする                  |       |
| OFF                              |       |
| タップして画面点灯                        |       |
| 周囲をタブルタップすることで、周囲を点灯できます         | ON    |
| フォントサイズ                          |       |
| 4                                |       |
| 表示サイズ                            |       |
| 2743                             |       |

2 [ディスプレイ]→[Info Clock]をタップします。

|                                               |   |   |  | 월 <b>∐</b> 100% <b>■</b> 12:34 |
|-----------------------------------------------|---|---|--|--------------------------------|
| ← Info Clock                                  |   |   |  |                                |
| 自動起動                                          |   |   |  |                                |
| <b>充電</b><br>力電ケーブルを接続し先電を開始すると記動します          |   |   |  |                                |
| 画面消灯<br>大型中に通道がスリープすると起動します                   |   |   |  |                                |
| タイマー設定<br>同時、終了する毎日と時間を設定します                  |   |   |  |                                |
| 表示                                            |   |   |  |                                |
| 画画上の情報<br>信頼の表示非表示を設定します                      |   |   |  |                                |
| 明るさの自動調整<br>自動で明るさのレベルを調整します。OFFの時は現象の設定にないます |   |   |  |                                |
| その他                                           |   |   |  |                                |
| ヘルプ<br>Info Clockの目前を紹介します                    |   |   |  |                                |
|                                               |   |   |  |                                |
|                                               |   |   |  |                                |
|                                               | ⊲ | 0 |  |                                |

3

Info Clockの設定画面が表示されます。画面に従っ て設定してください。

クックプラスを利用する

簡単にレシピを検索、表示できます。また、マルチウィンドウでYouTubeや音楽再生などを同時に使えるので、キッチンに置いて、楽しみながらお料理ができます。

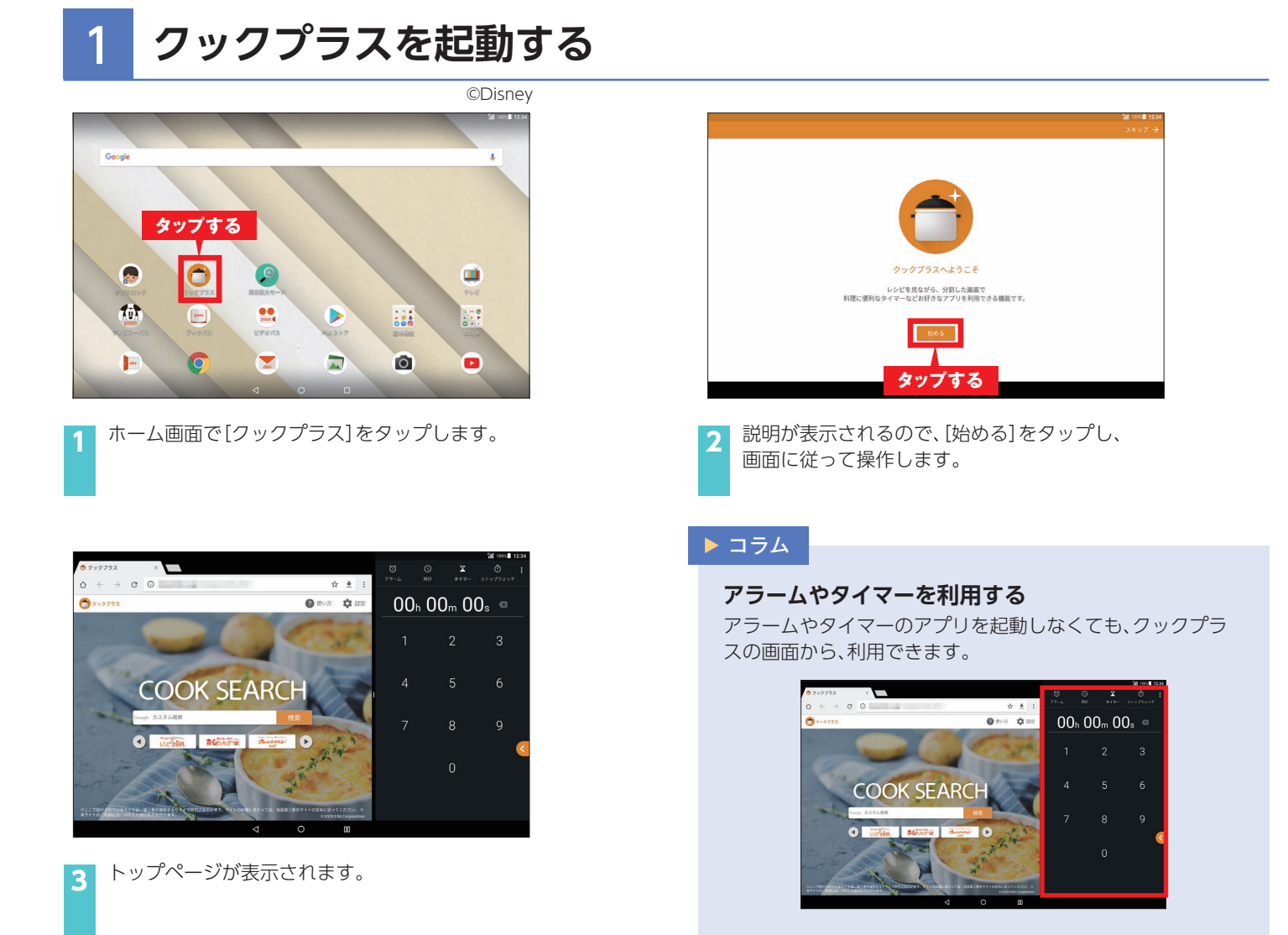

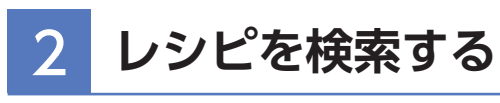

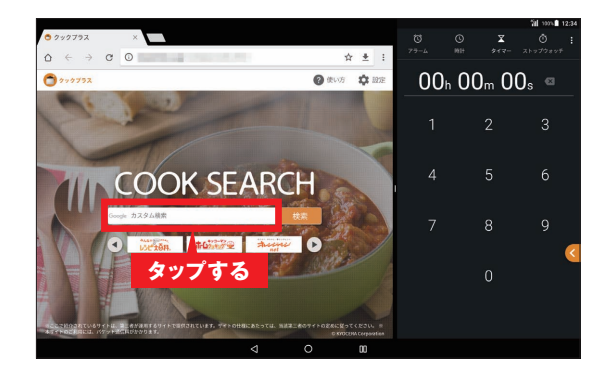

クックプラスのトップページで検索欄を タップします。

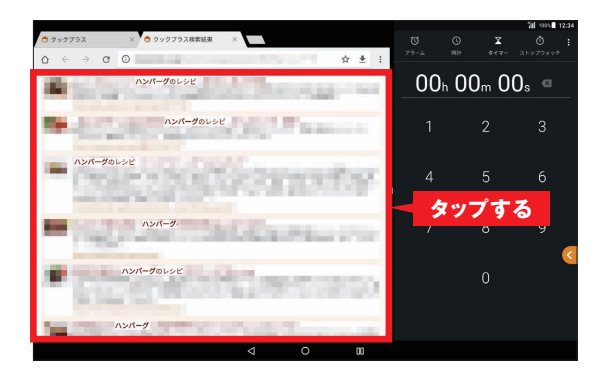

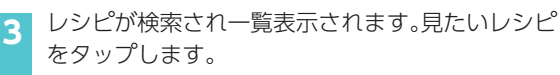

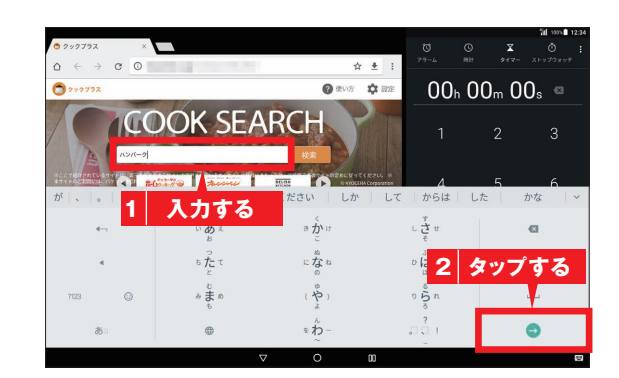

2 レシピの名称を入力して、[→]をタップします。

#### ▶ コラム

#### 別のレシピを検索する

レシピの検索結果一覧を残したまま他の料理のレシピを検索 したいときは、画面上部のタブをタップしてTOP画面を表示 できます。

検索結果のタブをタップすると、レシピの検索結果一覧に戻 ります。

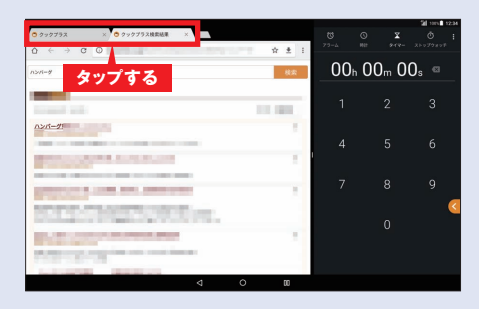

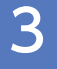

## 同時に利用するアプリを切り替える

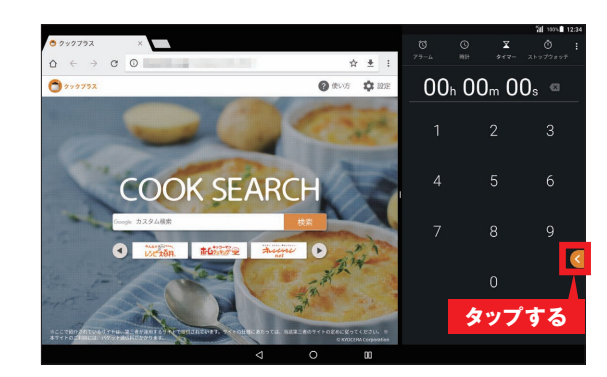

[<]をタップします。

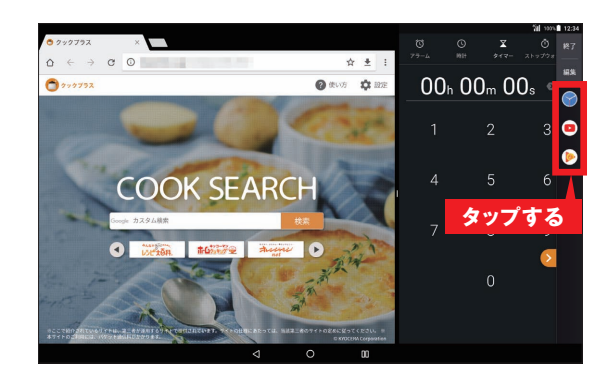

切り替えるアプリのアイコンをタップします。

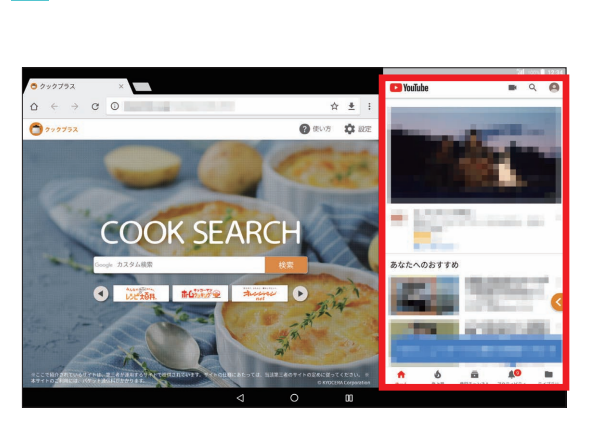

**3** アプリの表示が切り替わります。

#### ▶ コラム

2

#### クックプラス起動時に同時に起動するアプリを 設定する

起動時に同時に利用するアプリを変更できます。 クックプラスで[ < ] → [編集] → [クックプラス開始時の利用アプリ]→起動するアプリをタップします。※ お買い上げ時はタイマーに設定されています。

## 4 プラスランチャーを編集する

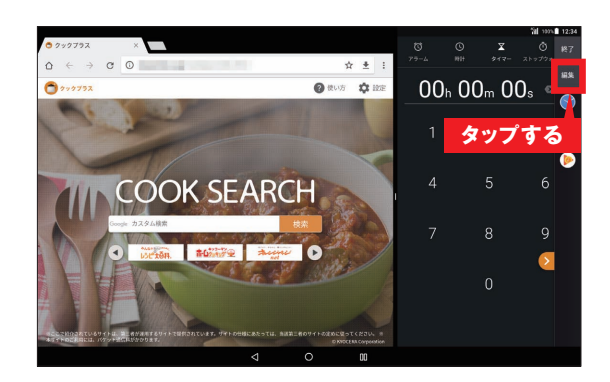

[【 < ] →[編集]をタップします。

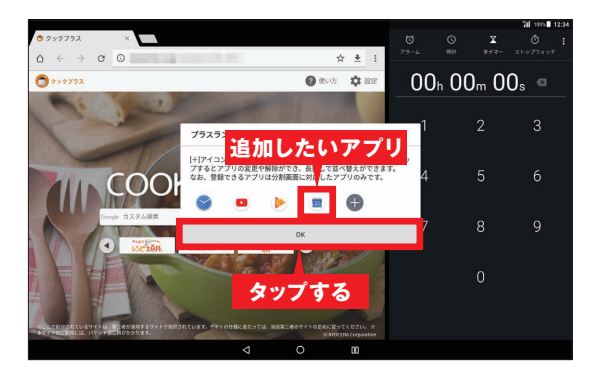

3

追加したいアプリをタップ→[OK]をタップしま す。 [解除する]をタップすると登録済みのアプリを解

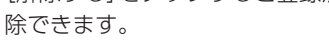

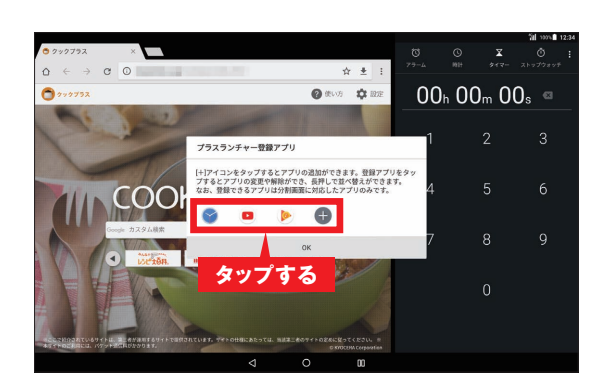

2 [プラスランチャー登録アプリ]→[+]または登録 済みのアプリをタップします。

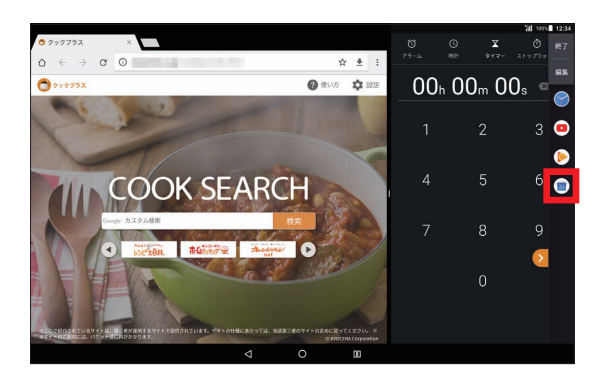

4 アプリが登録されます。

# バッテリーに関する機能を利用する

Qua tab QZ10を使ってスマホなどの充電ができます。 バッテリーの消費を抑えることもできます。

## Qua tab QZ10からスマホに充電する

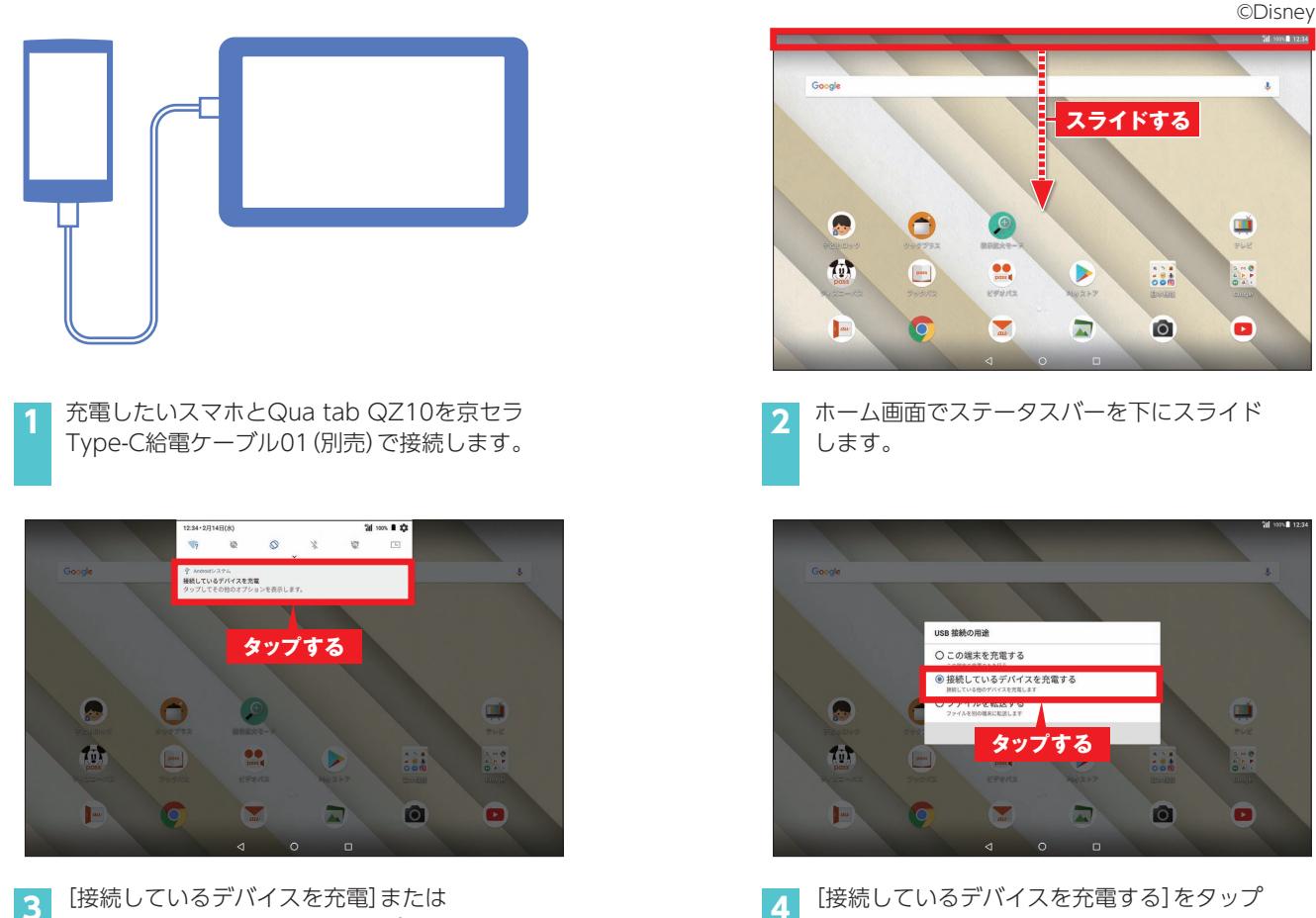

[この端末をUSBで充電]をタップします。

します。 充電が開始されます。

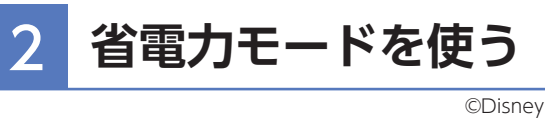

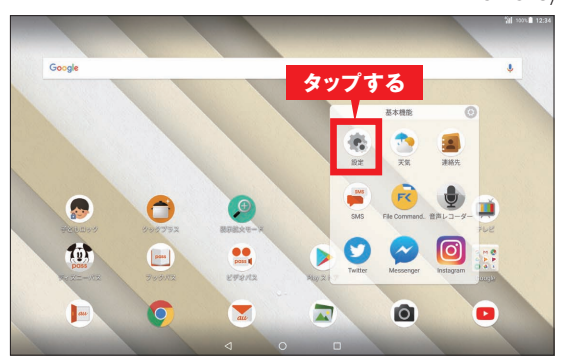

ホーム画面で[基本機能] →[設定]をタップします。

1

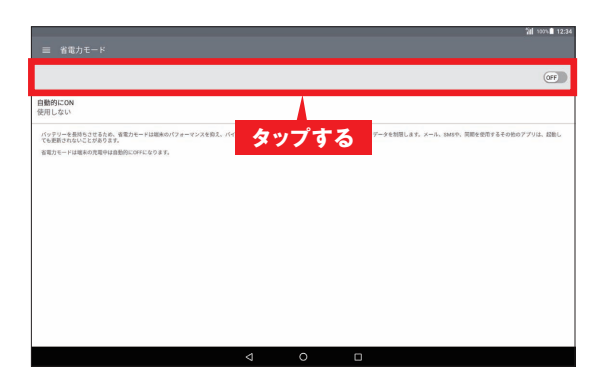

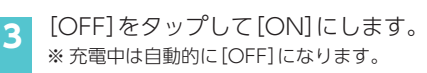

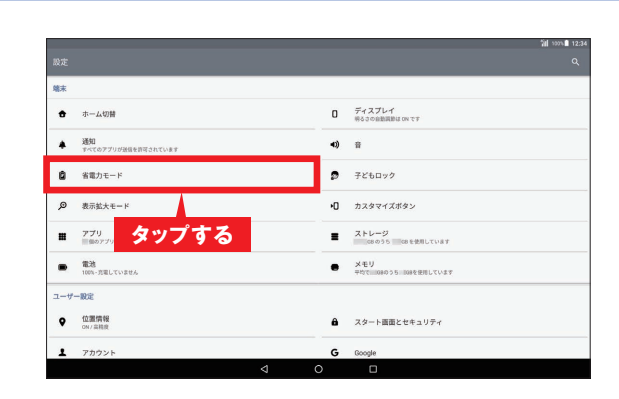

2 [省電力モード]をタップします。

#### ▶ コラム

#### 省電力モード中の表示

ステータスバーとナビゲーションバーがオレンジ色にかわ り、ステータスバーの電池アイコンが「 🙌 」に変わります。

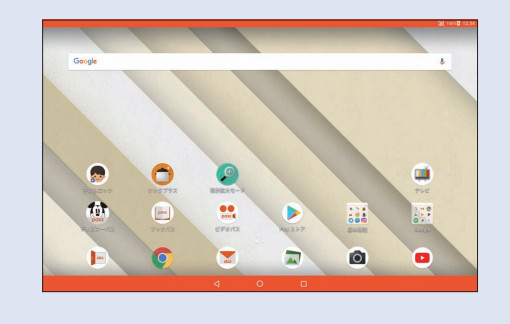

## () 子どもロックを利用する

お子さまが利用できるアプリを1つに指定することで、誤って別のアプリを起動するのを防ぎます。 ご利用時間を設定することもできます。

## 1 子どもロックを設定する

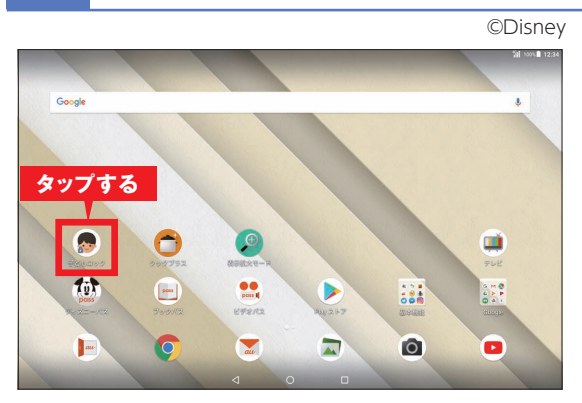

|ホーム画面で[子どもロック] をタップします。

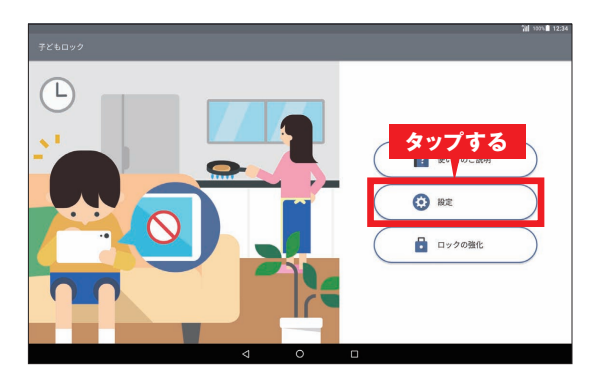

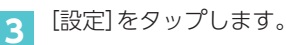

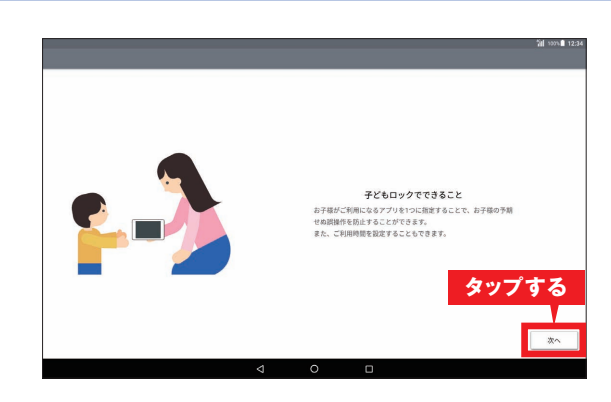

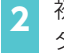

初回起動時は説明が表示されますので、[次へ]を タップして進め、[完了]をタップします。

| OFF |
|-----|
| OFF |
| OFF |
|     |
|     |
|     |
|     |
|     |
|     |
|     |
|     |
|     |

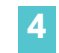

保護者向け解除画面やお子さまが利用するときの ブルーライト軽減の設定ができます。

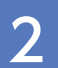

### ロックをかける/解除する

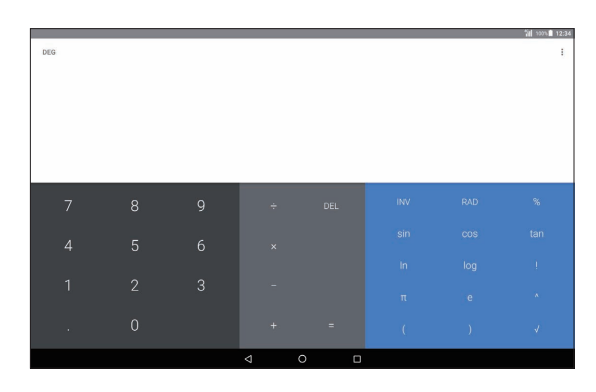

お子さまに利用させたいアプリを起動します。(ここでは例として電卓を起動しています。)

| DEG |   |                                                                                                |                                   |     | 111 1001 <b>1</b> 1234<br>: |
|-----|---|------------------------------------------------------------------------------------------------|-----------------------------------|-----|-----------------------------|
| 7   | 8 | 子どもで         設定           利用時間 (10分〜120分) 設定後(開着を分           ● 30分利用する           〇 時間制限なして利用する | - <b>3</b><br>197LT(#311<br>- ⊕ ⊕ | RAD | 8                           |
| 4   |   | キャンセル                                                                                          | 563a                              |     |                             |
| 1   |   | <sup>3</sup> 2                                                                                 | タップする                             |     |                             |
|     |   | ⊲ 0                                                                                            | 0                                 |     |                             |

3 ご利用時間を設定し、[開始]をタップします。

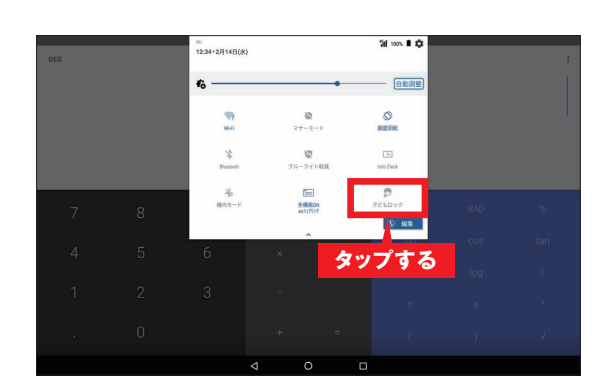

- 2 ステータスバーを下にドラッグ→通知パネルを下にドラッグ
   →[子どもロック]をタップします。
  - ※ カスタマイズボタンに「子どもロックを有効」を設定している場合は、 カスタマイズボタンを押しても同様の操作となります。

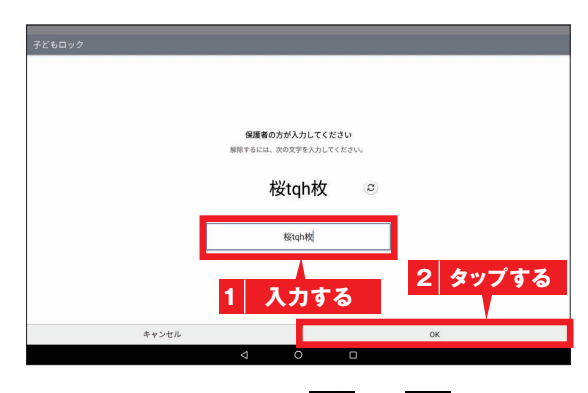

4 ロックを解除するには[ < ]と[ □]を同時に長押しし、 画面に表示された文字を入力→[OK]をタップします。

カスタマイズボタンを利用する

本製品の背面にあるカスタマイズボタンによく使うアプリなどを設定して便利に利用できます。

## 1 カスタマイズボタンを使ってみよう

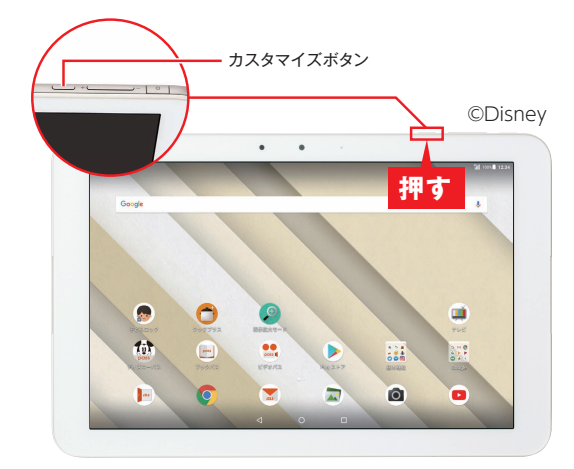

┃ カスタマイズボタンを押します。

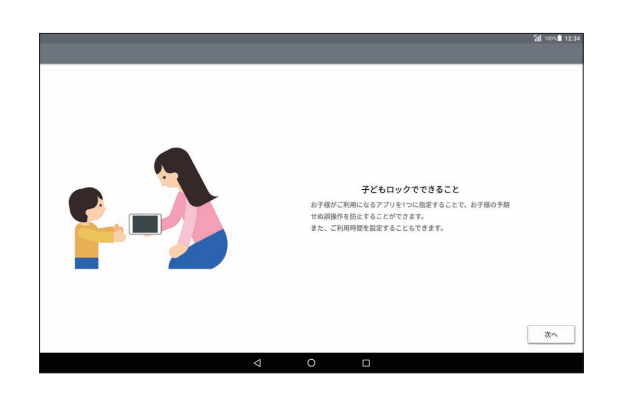

2 お買い上げ時は子どもロックが設定されており、
 子どもロックの説明が表示されます。
 子どもロックの設定(P.39)をすると、カスタマイズボタンを
 押すことでロックできるようになります。

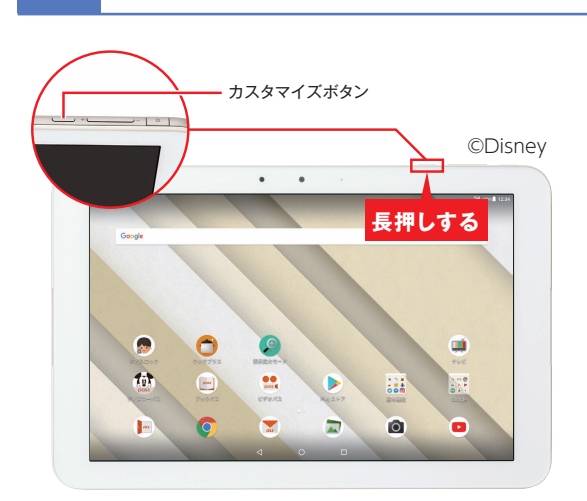

2

1

起動するアプリを変更する

カスタマイズボタンを長押しします。

|           |                  | 3il 100%∎ 12:34 |
|-----------|------------------|-----------------|
|           |                  |                 |
| $\otimes$ | 設定なし             |                 |
| ₽         | 通知パネルを表示         |                 |
| 0         | ブルーライト戦減を有効/無効   |                 |
| 1         | 鶴島ライトを点灯/流灯      |                 |
|           | チビもロックを有効 タップする  |                 |
| <b>(</b>  | あんしんフィルター for au |                 |
| ۵         |                  |                 |
| 31        | カレンダー            |                 |
| 6         | クックプラス           |                 |
|           | < ○ □            |                 |

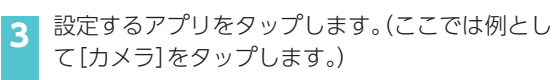

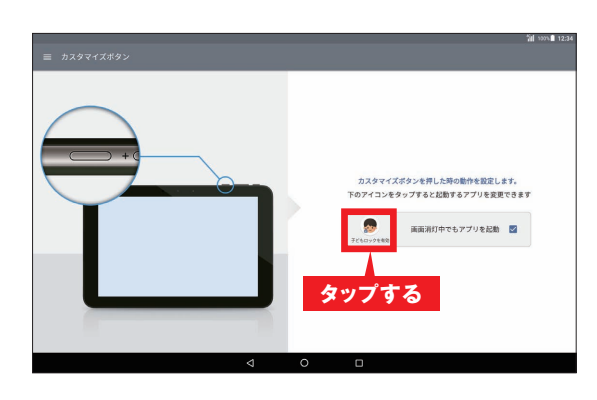

2 現在設定されているアプリのアイコンをタップします。

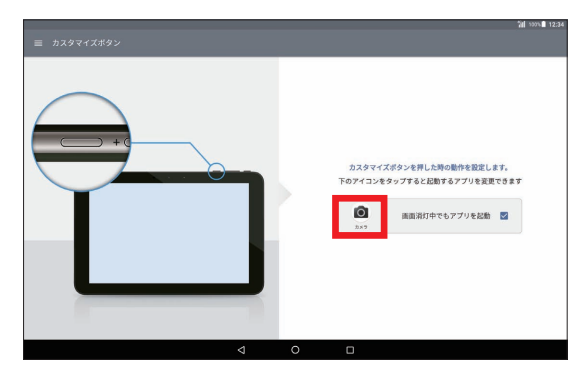

カメラが設定されました。 カスタマイズボタンを押すとカメラが起動します。

4

ブルーライト軽減機能を利用する

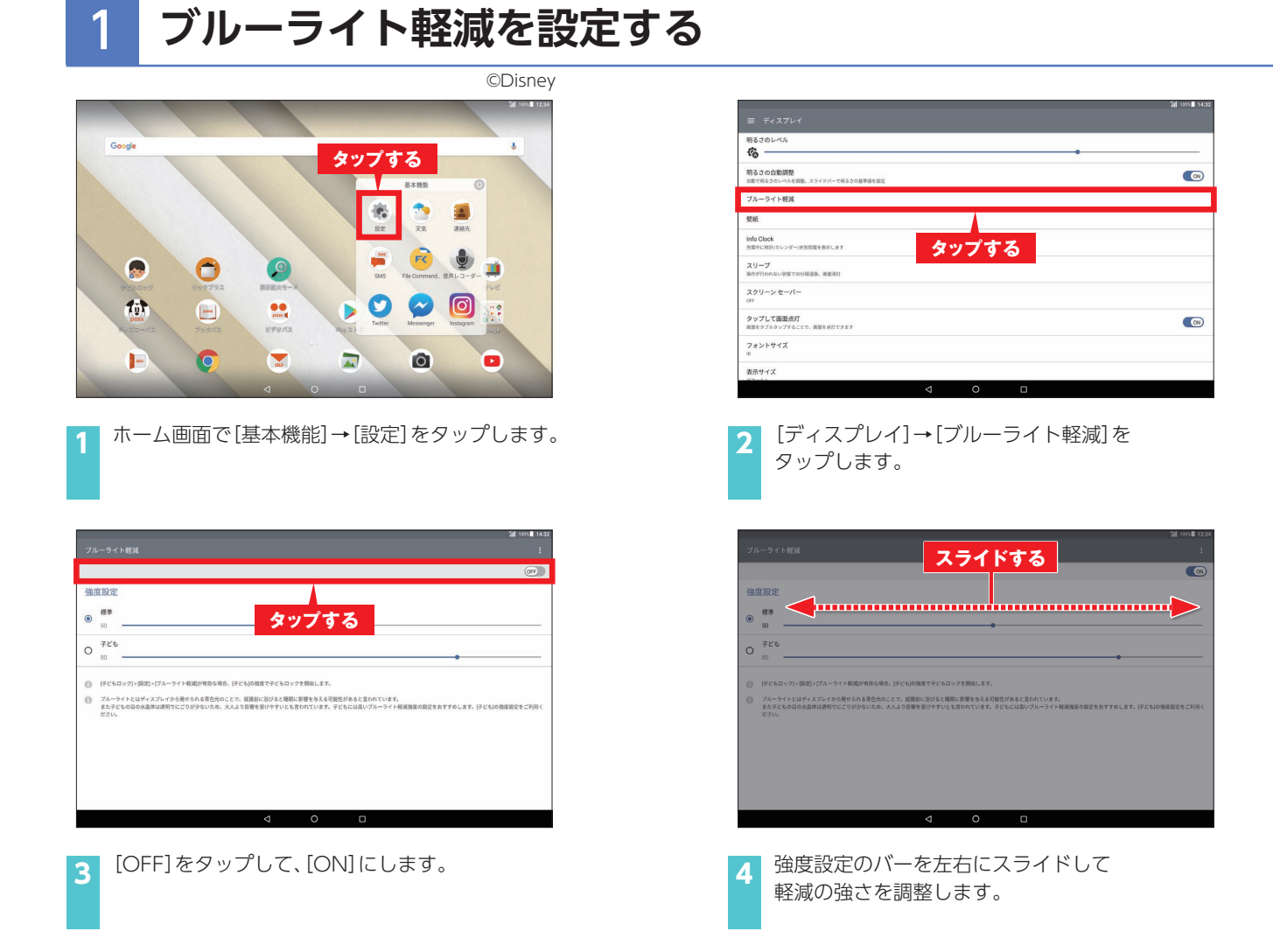

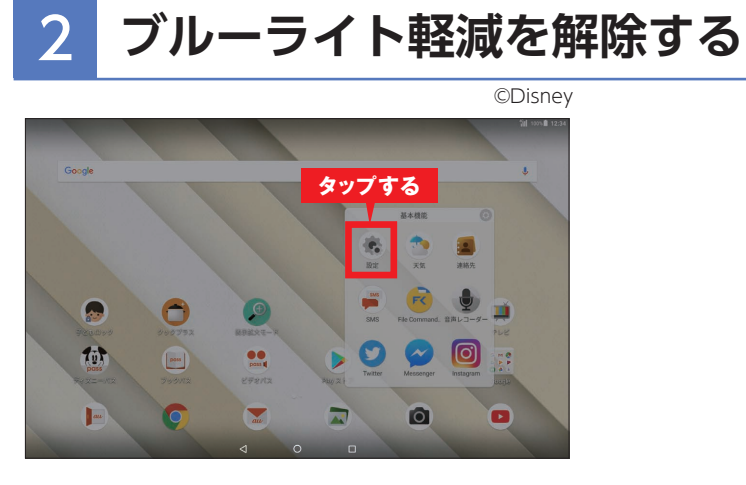

ホーム画面で[基本機能]→[設定]をタップします。

1

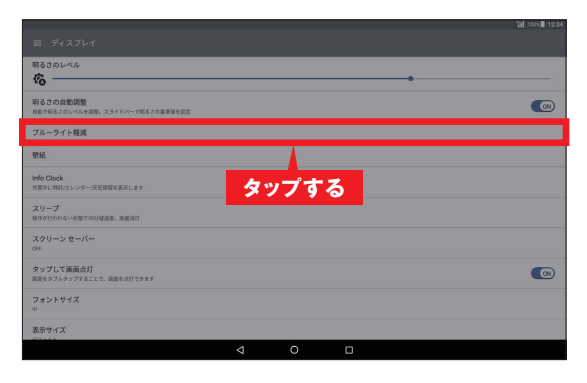

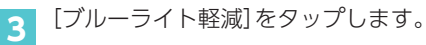

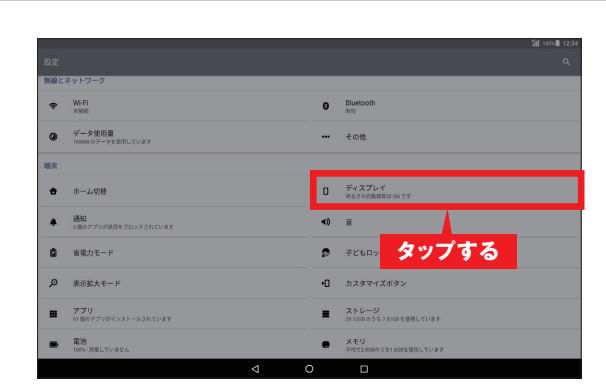

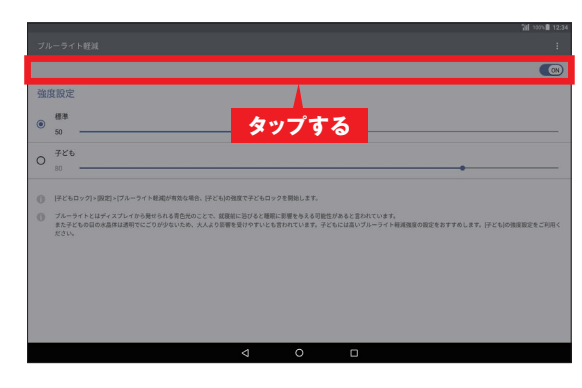

4 [ON]をタップして、[OFF]にします。

[ディスプレイ]をタップします。

2

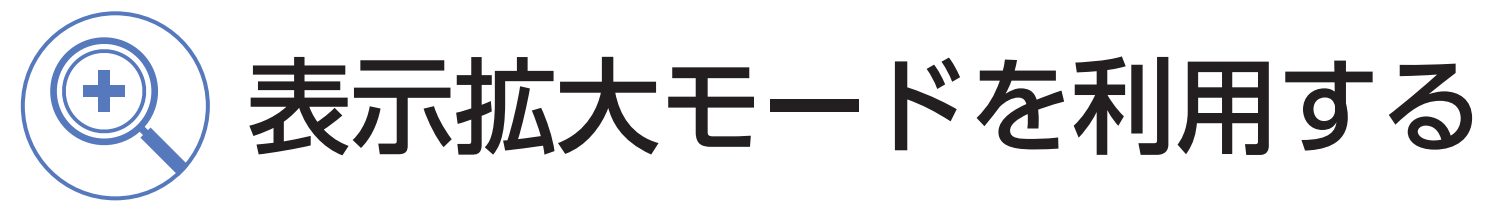

アイコンや文字の表示を大きくして見やすくできます。

## 1 表示拡大を設定する

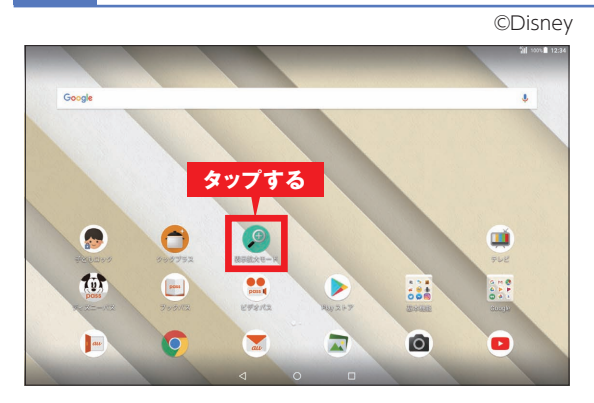

ホーム画面で[表示拡大モード]をタップします。

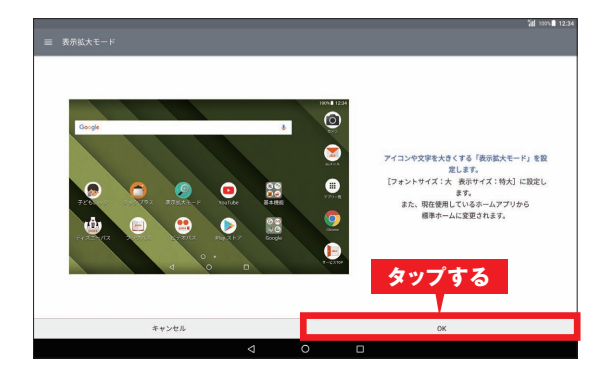

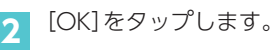

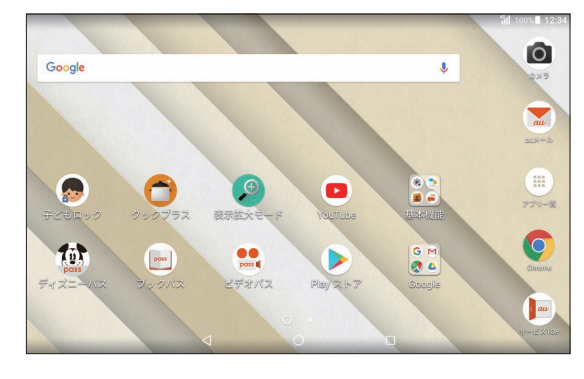

3 アイコンや文字が大きく表示されます。

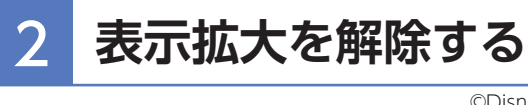

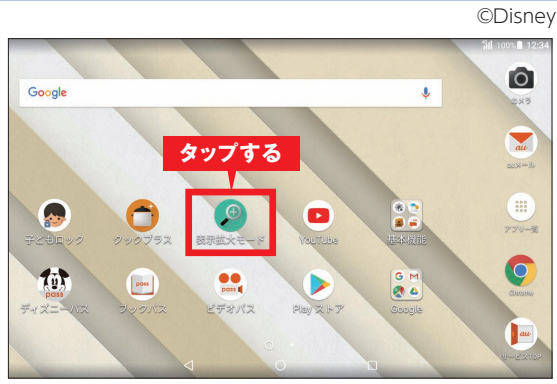

ホーム画面で[表示拡大モード]をタップします。

1

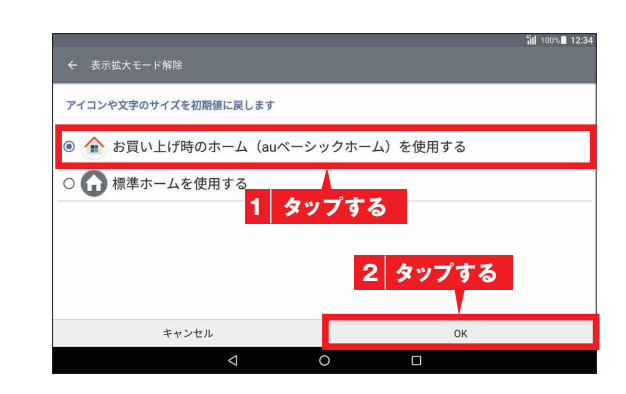

2 [お買い上げ時のホーム (auベーシックホーム)を 使用する]→[OK]をタップします。

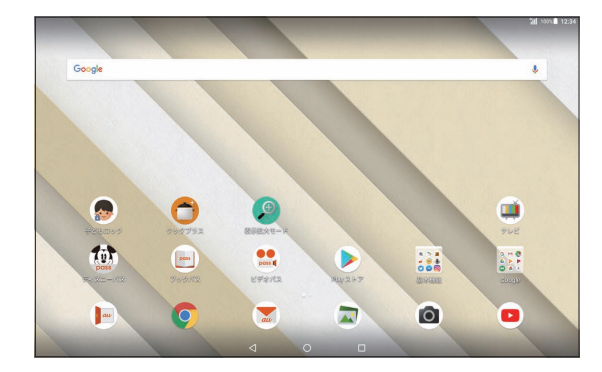

3 アイコンや文字のサイズが元に戻ります。

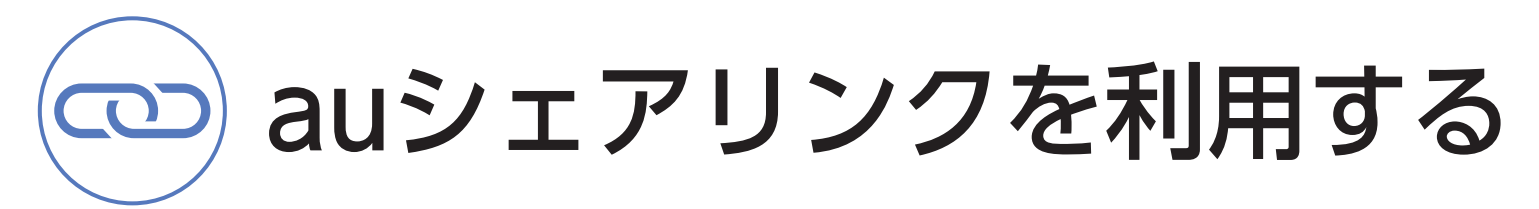

auシェアリンク<sup>\*</sup>を利用すると、お使いのスマホとの2台持ちがさらに便利になります。

※ Android™搭載スマートフォン/4G LTEケータイの対応機種とペア設定するとご利用いただけます。auの契約がそれぞれに必要です。「auシェアリンク」に関して、 詳しくはauのホームページをご確認ください。

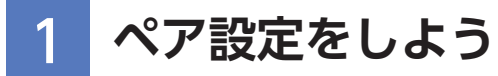

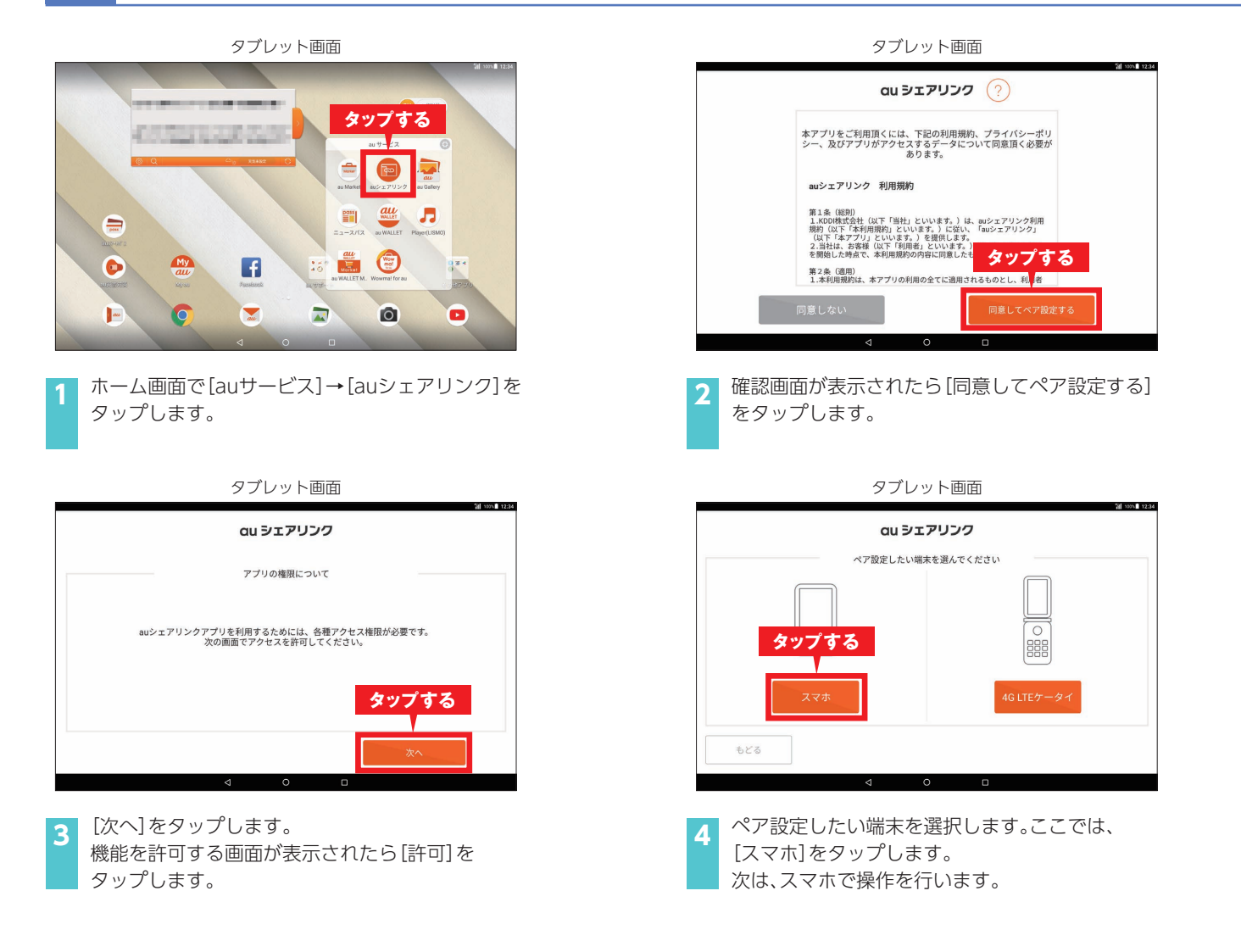

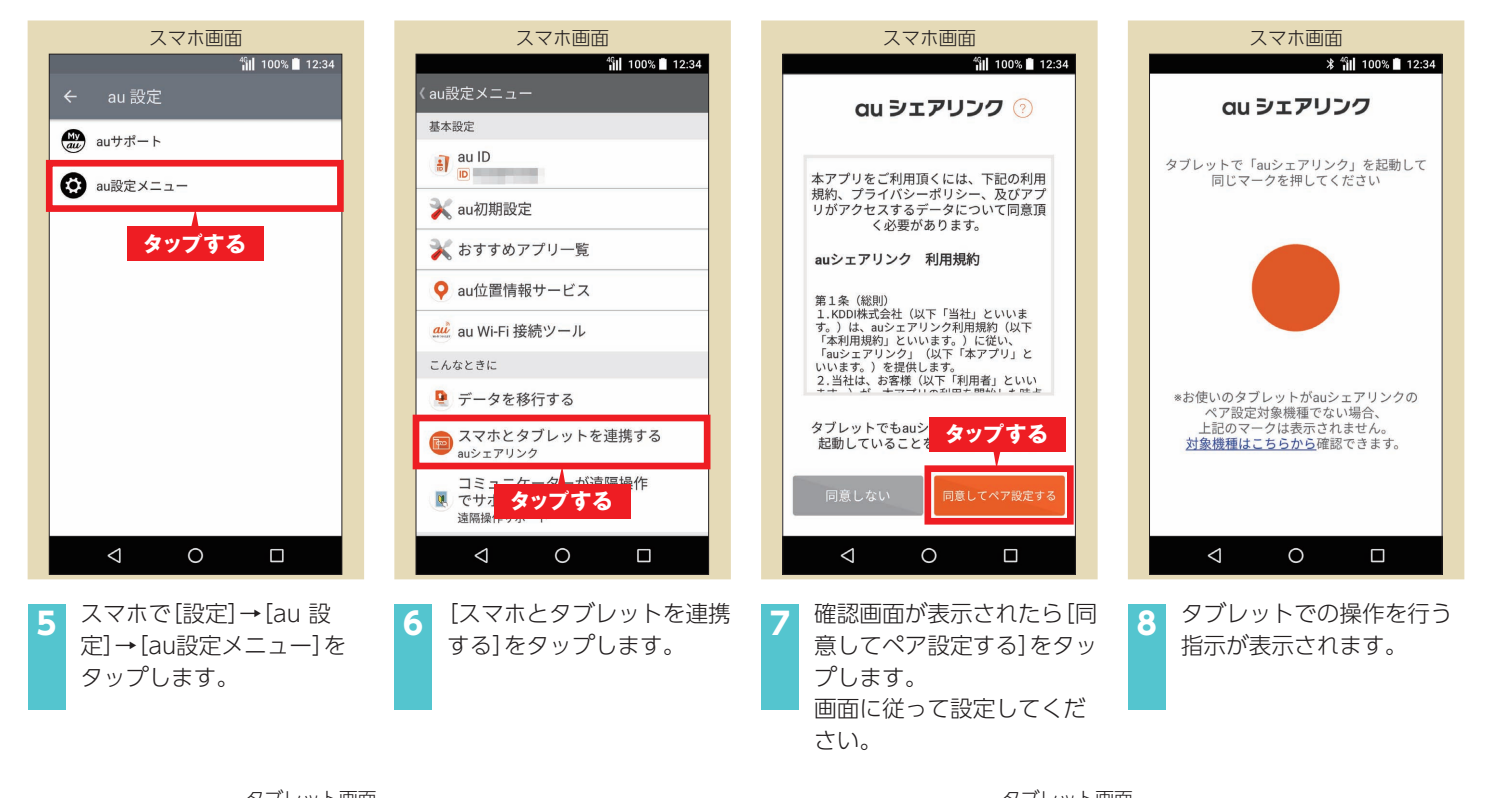

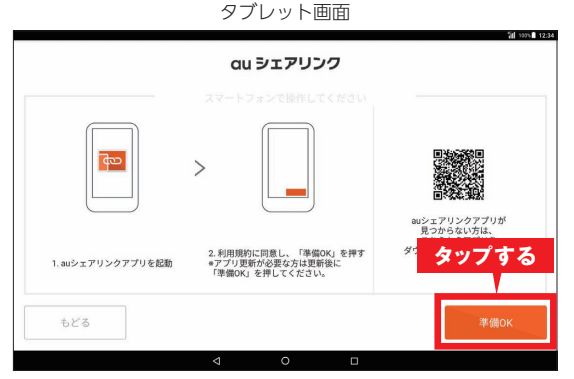

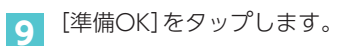

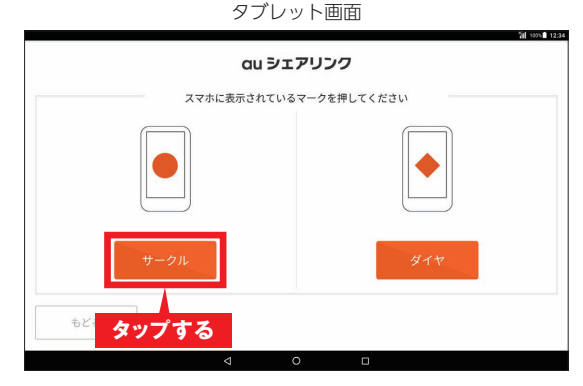

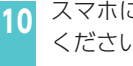

スマホに表示されているマークをタップして ください。ここでは[サークル]をタップします。

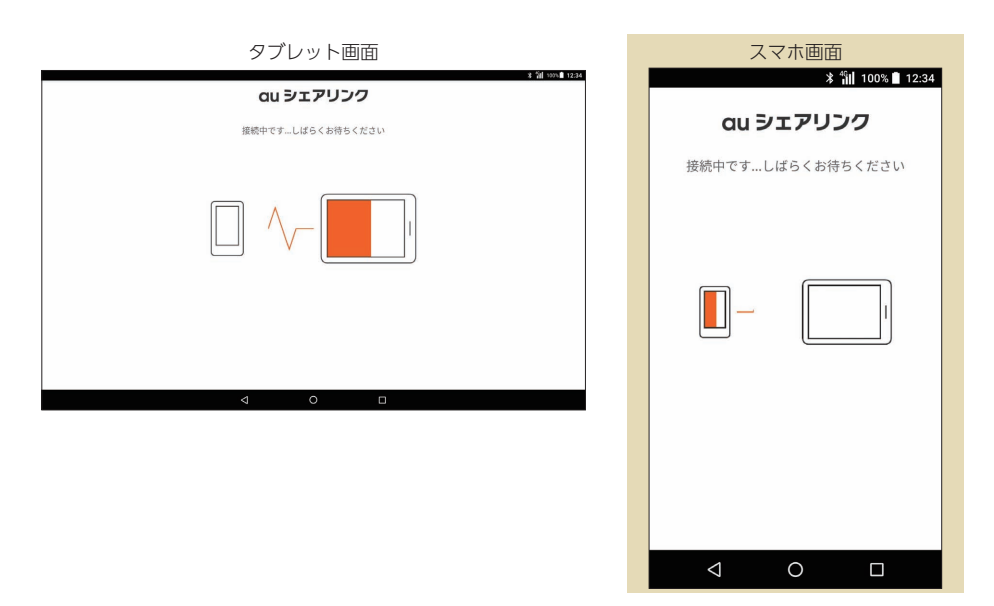

11 タブレットとスマホを近づけると、自動でペア設定が開始されます。

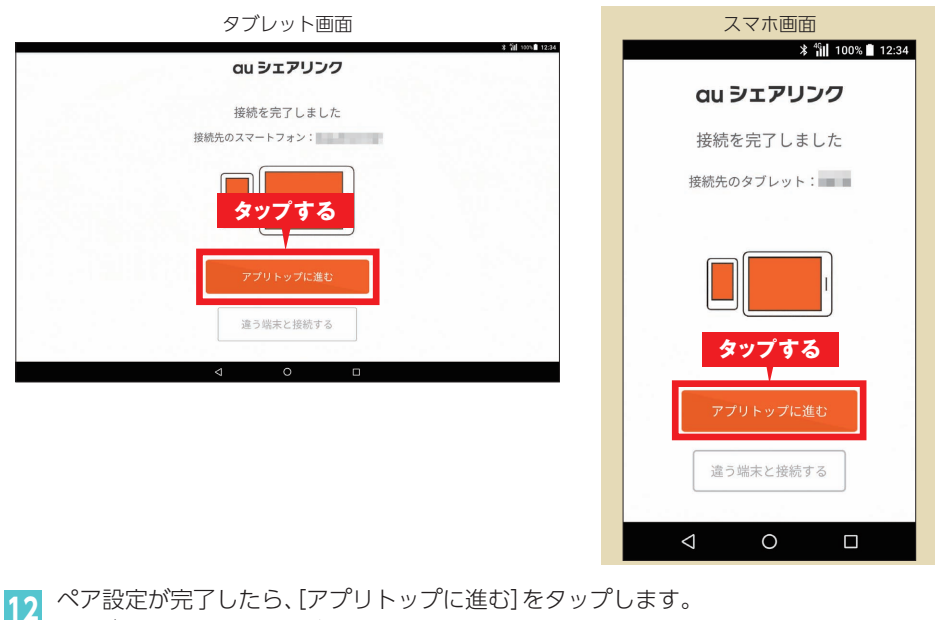

ベア 設定が元」 したら、[ゲノリトックに進む] をタック ※ タブレットまたはスマホのどちらかの画面で操作します。

| タブレ                          | ット画面                                           | スマホ画面                                                                                                    |
|------------------------------|------------------------------------------------|----------------------------------------------------------------------------------------------------|
|                              |                                                | au シェアリンク                                                                                                    |
| 新着お知らせ                       | スマホ画面リンク                                       | すべての機能 ON                                                                                                    |
| スマホへのブッシュ通知を<br>タブレットで受け取れます | B) ↓ 日本<br>Carta mine & 27 レットに表示して<br>は行かできます |                                                                                                    |
| N<br>(7)                     | 画面リンクを開始する                                     | 「<br>「<br>「<br>「<br>」<br>「<br>」<br>「<br>」<br>「<br>」<br>「<br>」<br>「<br>」<br>「<br>」<br>「<br>」<br>「<br>」<br>「<br>」<br>「<br>」<br>「<br>」<br>「<br>」<br>「<br>」<br>「<br>」<br>」<br>「<br>」<br>」<br>」<br>「<br>」<br>」<br>「<br>」<br>」<br>」<br>「<br>」<br>」<br>「<br>」<br>」<br>」<br>」<br>」<br>」<br>」<br>」<br>」<br>「<br>」<br>」<br>」<br>」<br>」<br>」<br>」<br>、<br>」<br>、<br>」<br>、<br>」<br>、<br>、<br>、<br>、<br>、<br>、<br>、<br>、<br>、<br>、<br>、<br>、<br>、 |
| 4                            | 0 0                                            | ▶ 長 スマホ画面リンク 開始する                                                                                                    |
|                              |                                                |                                                                                                    |

13 auシェアリンクのトップ画面が表示されます。

## 2 新着お知らせ

スマホに届いた電話着信やメール、SMSなどの着信がQua tab QZ10にお知らせされます。

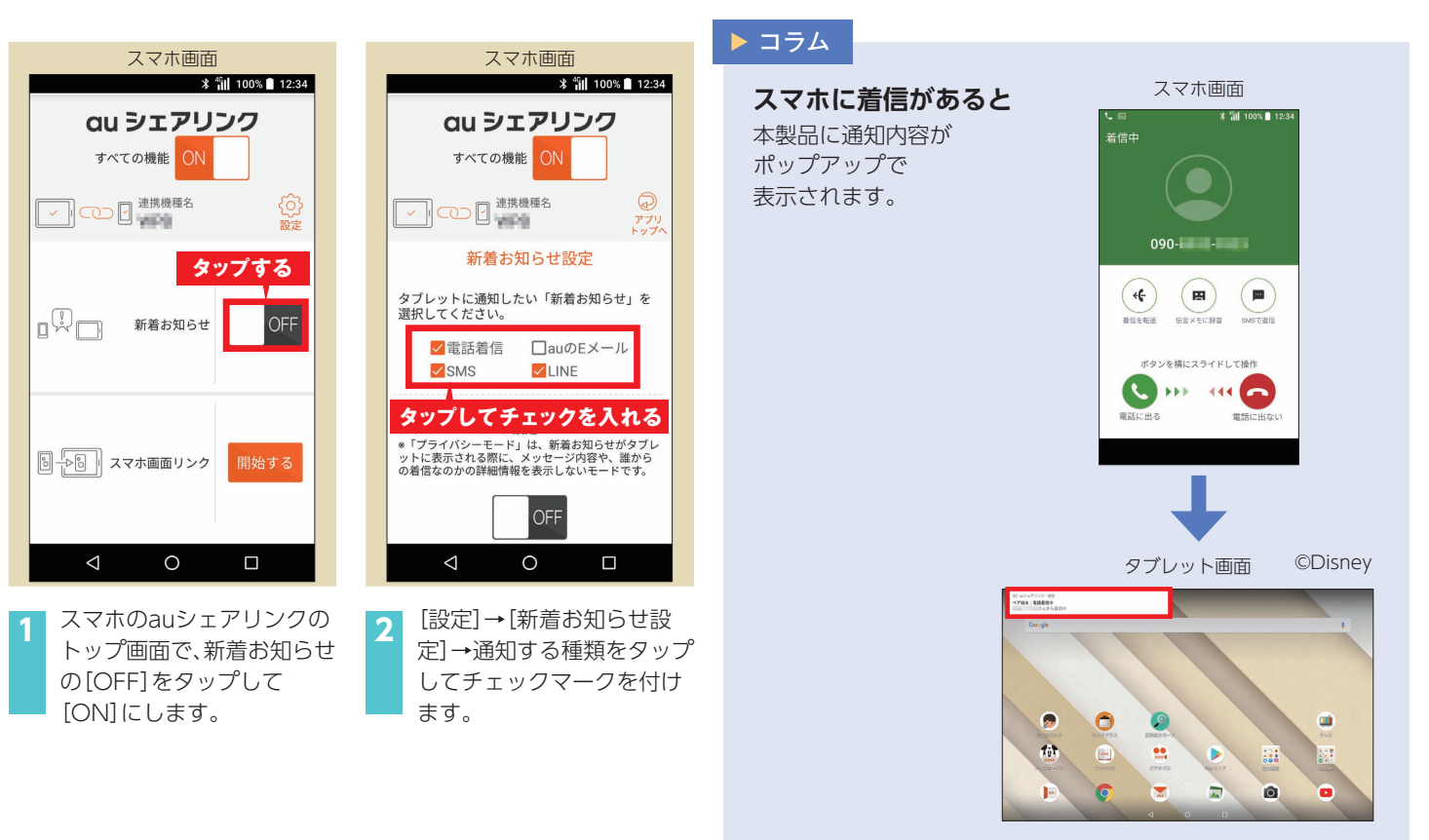

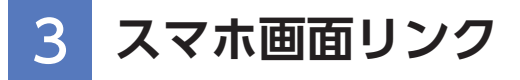

#### 本製品にスマホの画面を表示して操作できます。

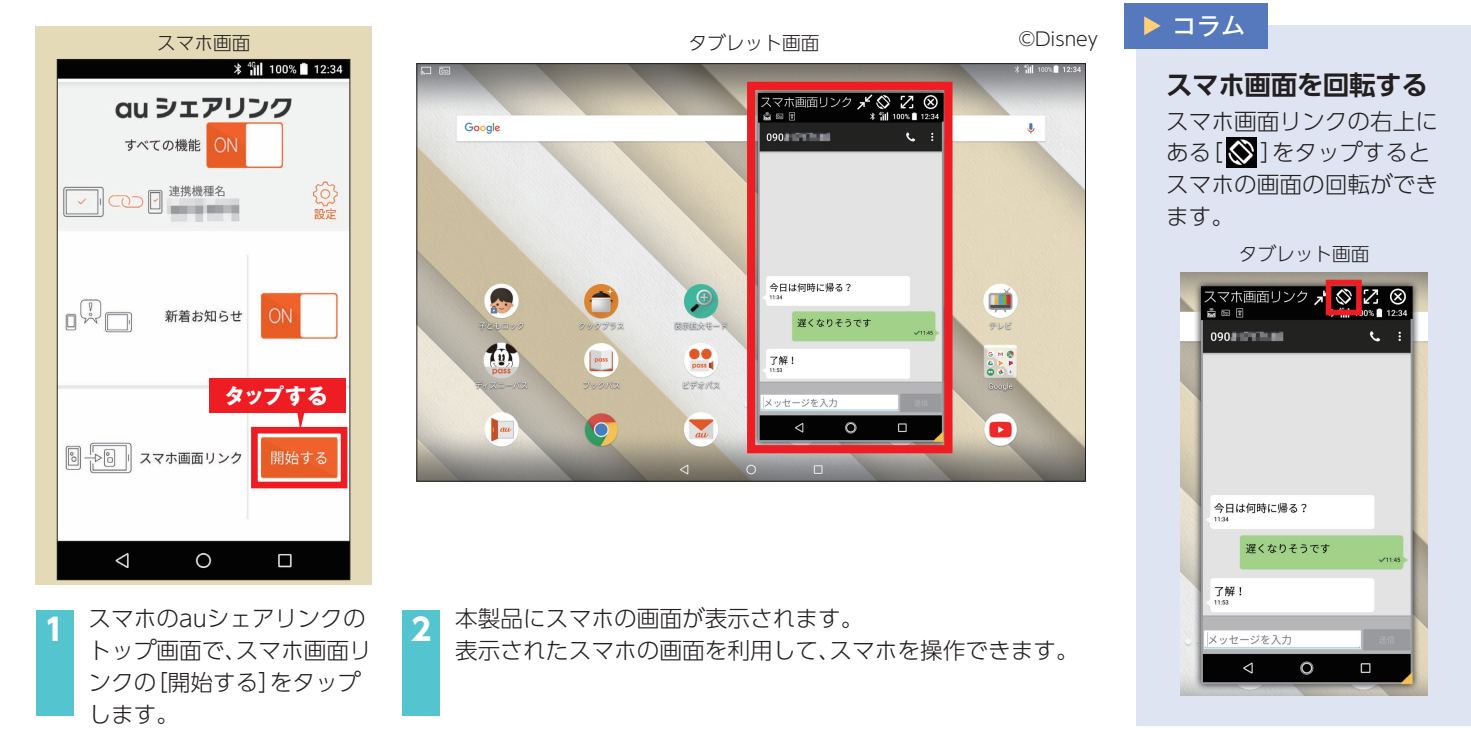

### 4 auシェアリンクを解除する

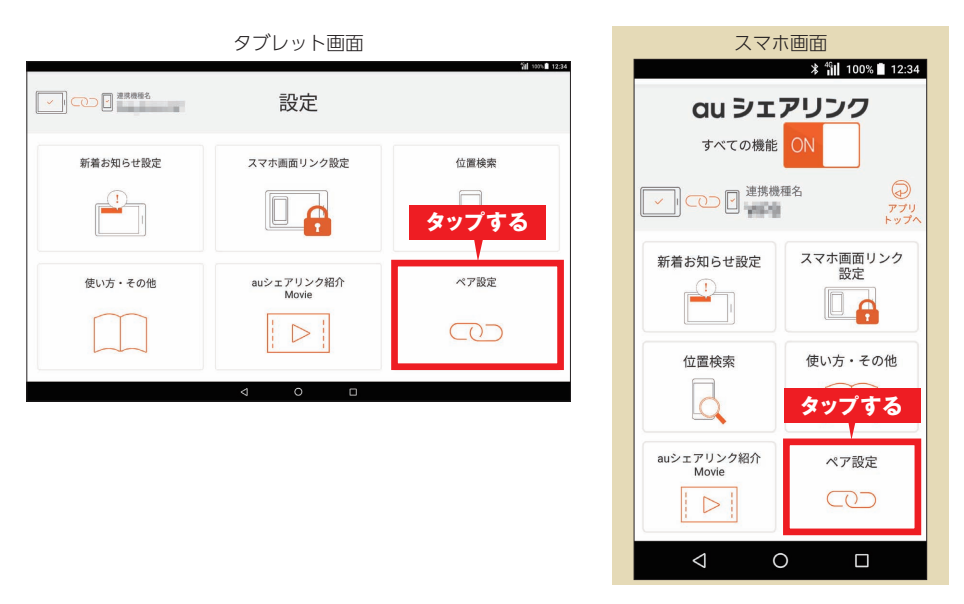

タブレットまたはスマホのauシェアリンクのトップ画面で、[設定]→[ペア設定]をタッ プします。

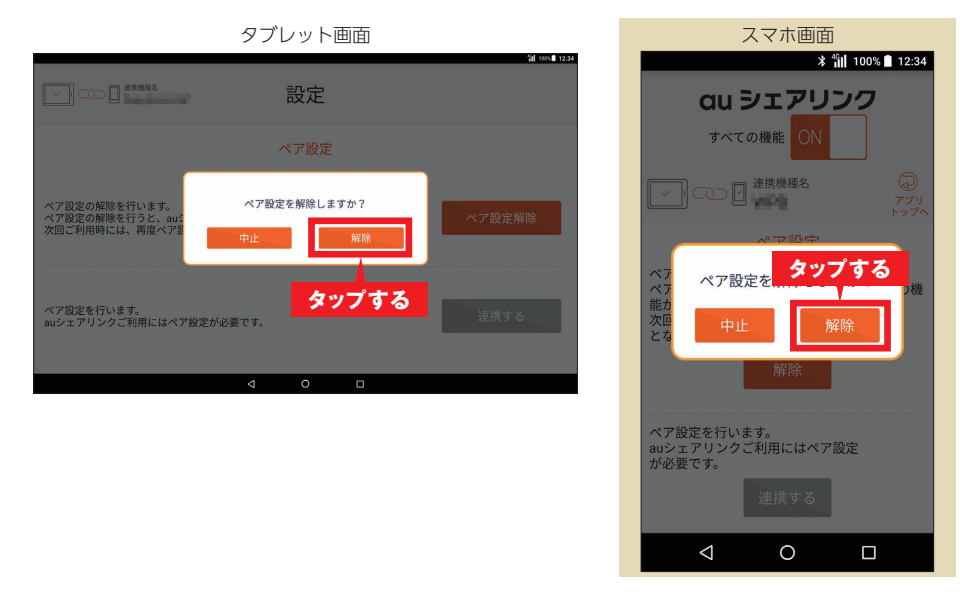

2

ペア設定の[ペア設定解除]<sup>\*\*</sup>→[解除]をタップします。 ※ スマホの場合は[解除]をタップします。

## (III) 🔗 Rollbahn<sup>®</sup> フラップケースを利用する

Rollbahn<sup>®</sup>フラップケース(別売)の利用時は、ケースの開閉に合わせて画面が自動点灯/消灯をしたり、 立てかけていると画面点灯時間を自動延長するように設定できます。

## ケース開閉時の点灯/消灯やバックライト自動延長を設定する

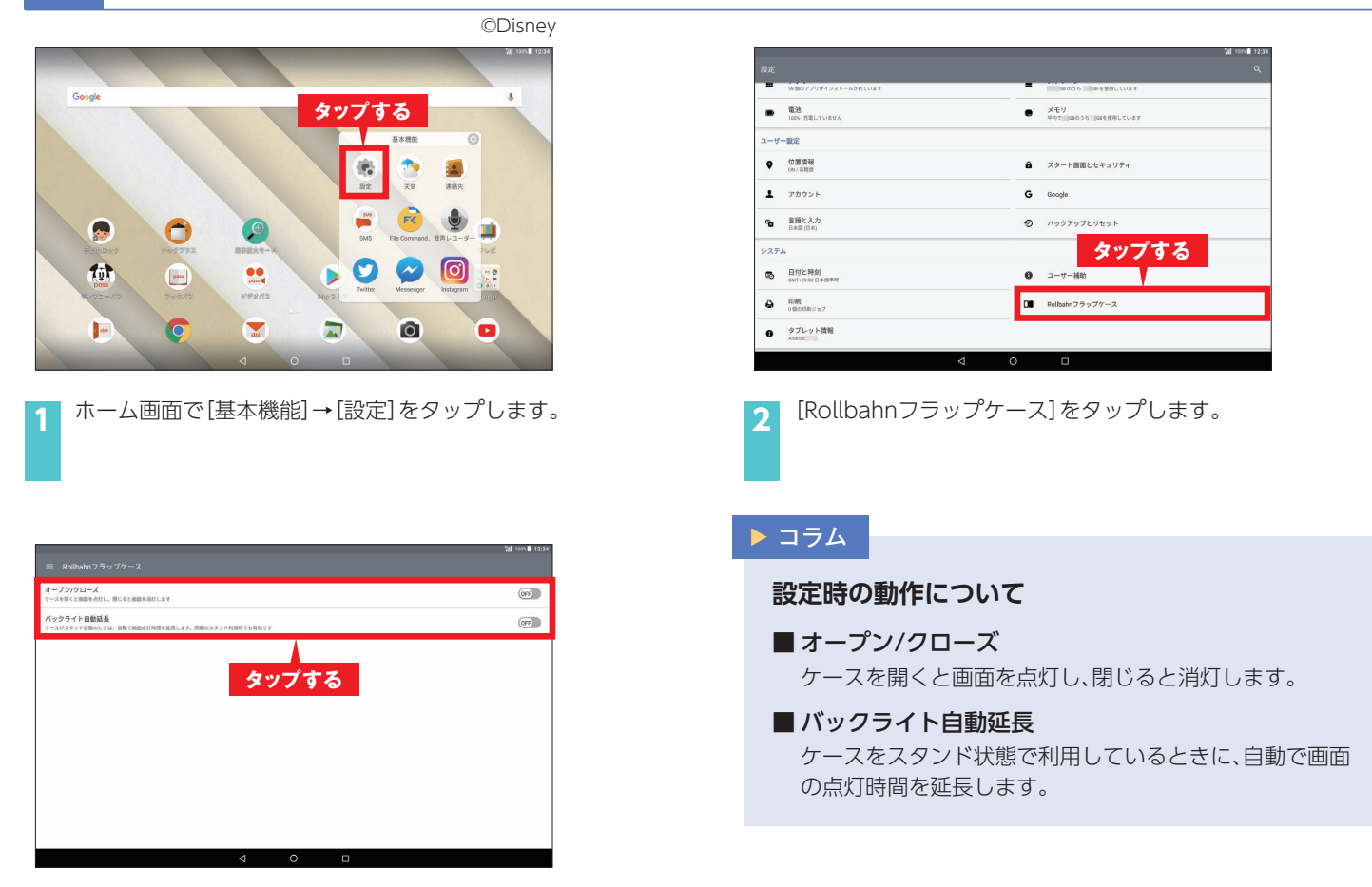

3 [オープン/クローズ]/[バックライト自動延長]を タップして[ON]/[OFF]を切り替えます。

※ Rollbahnは株式会社デルフォニックスの登録商標です。